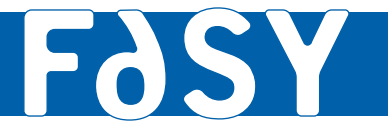

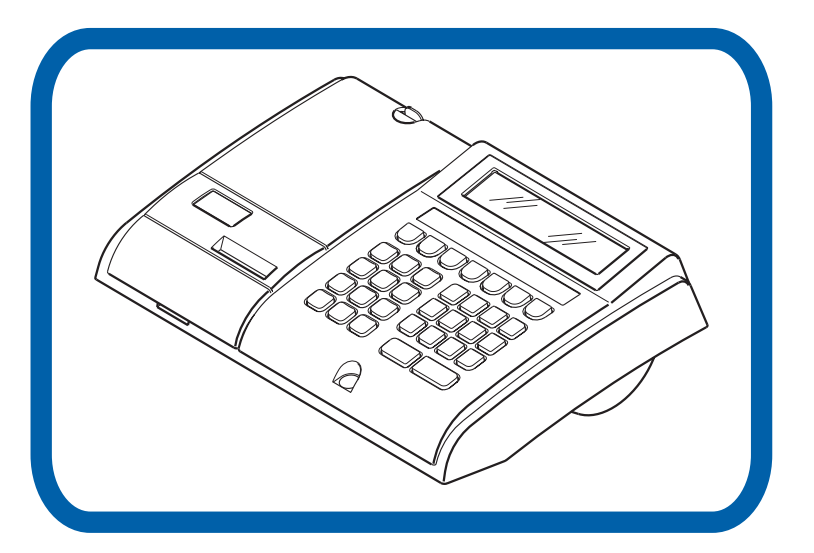

# ELEKTRONICZNA KASA REJESTRUJĄCA JUNIOR

February 2005 - 10MA013130

**FASY POLSKA** Sp. z o.o. ul. Goszczyńskiego 7

02-610 Warszawa Poland www.fasy-polska.pl fasy@fasy-polska.pl

**INSTRUKCJA OBSŁUGI** 

# Elektroniczna kasa rejestrująca

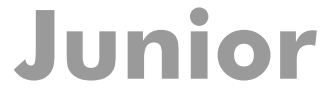

# Instrukcja obsługi

February 2005

- Wymogi Przed podłączeniem kasy do sieci elektrycznej upewnij się że dostępne jest odpowiednie uziemienie.
  - Podłącz kasę do gniazdka elektrycznego znajdującego się w dogodnym miejscu, nie daleko od urządzenia. Gniazdko sieci elektrycznej musi być położone w miejscu łatwo dostępnym również po instalacji urządzenia.
  - Należy od czasu do czasu sprawdzać kabel zasilający i w razie jego uszkodzenia zastąpić go kablem posiadającym atest producenta.
  - Kasa wyposażona jest w zasilacz o napięciu wyjściowym 15
     V, 0,8 A. Zasilacz kasy należy podłączyć do gniazdka sieciowego o napięciu ~230 V / 50 Hz. Zasilacz nie posiada wyłącznika sieciowego, dlatego też powinien być podłączony do gniazdka znajdującego się w pobliżu kasy i nie zasłoniętego innym sprzętem lub przedmiotami.
  - Kasa wyposażona jest w bezobsługowy akumulator NiMH 7,2 V 2100 mAh, który służy do zasilania kasy przy braku zasilania sieciowego lub podczas wykorzystywania kasy przy stanowiskach pozbawionych zasilania sieciowego. Akumulator należy wymieniać tylko na taki sam typ. Zużytych akumulatorów należy pozbywać się zgodnie z instrukcją producenta.
  - Nie wolno umieszczać kasy na/lub niedaleko urządzeń emitujących ciepło jak również blisko wody.
  - Kasa powinna być regularnie czyszczona. Należy pamiętać o odłączeniu jej od sieci przed przystąpieniem do czyszczenia.
  - Kasę należy czyścić miękką szmatką przy pomocy łagodnego detergentu i szczotki o miękkim włosiu. Nie wolno używać do tego celu rozpuszczalnika, benzyny, alkoholu ani detergentów zawierających kwasy i substancje ścierne szczególnie jeśli chodzi o powierzchnie przeźroczyste.
- Wymogi dotyczące<br/>wyposażeniaNależy używać jedynie urządzeń dodatkowych (takich jak np.<br/>szuflada do kasy) zatwierdzonych przez producenta. Dla<br/>uzyskania bardziej szczegółowych informacji skontaktuj się z<br/>serwisem lub autoryzowanym dealerem.

Używane części zamienne powinny być zatwierdzone przez producenta.

# Spis Treści

| Rozpakowanie                               | 5  |
|--------------------------------------------|----|
| Identyfikacja części, włączanie/wyłączanie | 6  |
| Lista funkcji                              | 8  |
| Wyświetlacz i wymiana papieru              | 11 |
| Tryby pracy kasy                           | 13 |
| Funkcje pomocy                             | 14 |
| Codzienne użytkowanie                      | 15 |
| Konkretne funkcje                          | 17 |
| Programowanie                              | 19 |
| Odczyt i zerowanie danych                  | 37 |
| Dane techniczne                            |    |
| Załącznik 1 : Codzienne użytkowanie        | 40 |
| Załącznik 2 : Opis raportów                | 43 |
| Załącznik 3 : Tablica znaków               | 45 |

### Rozpakowanie

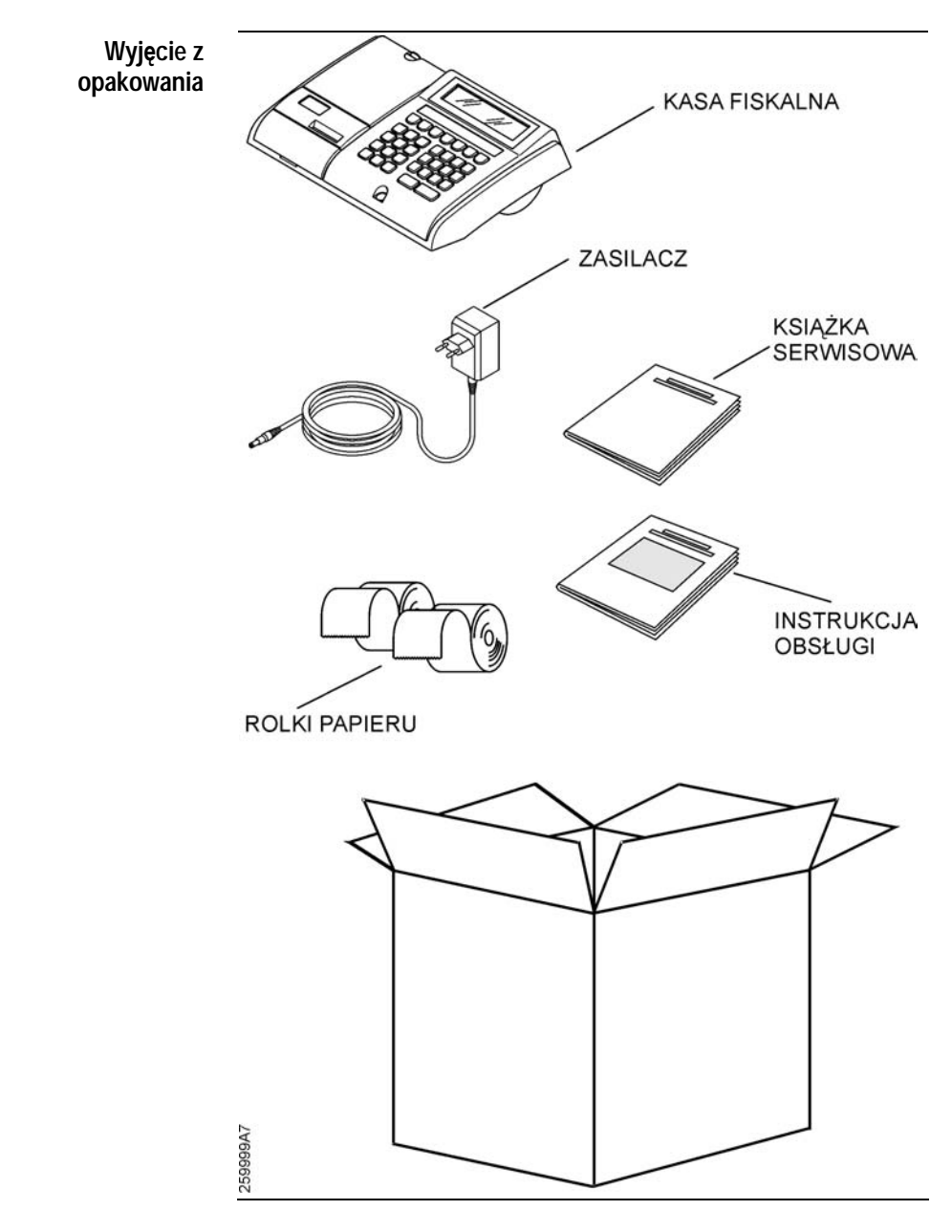

### Identyfikacja części, włączanie/wyłączanie

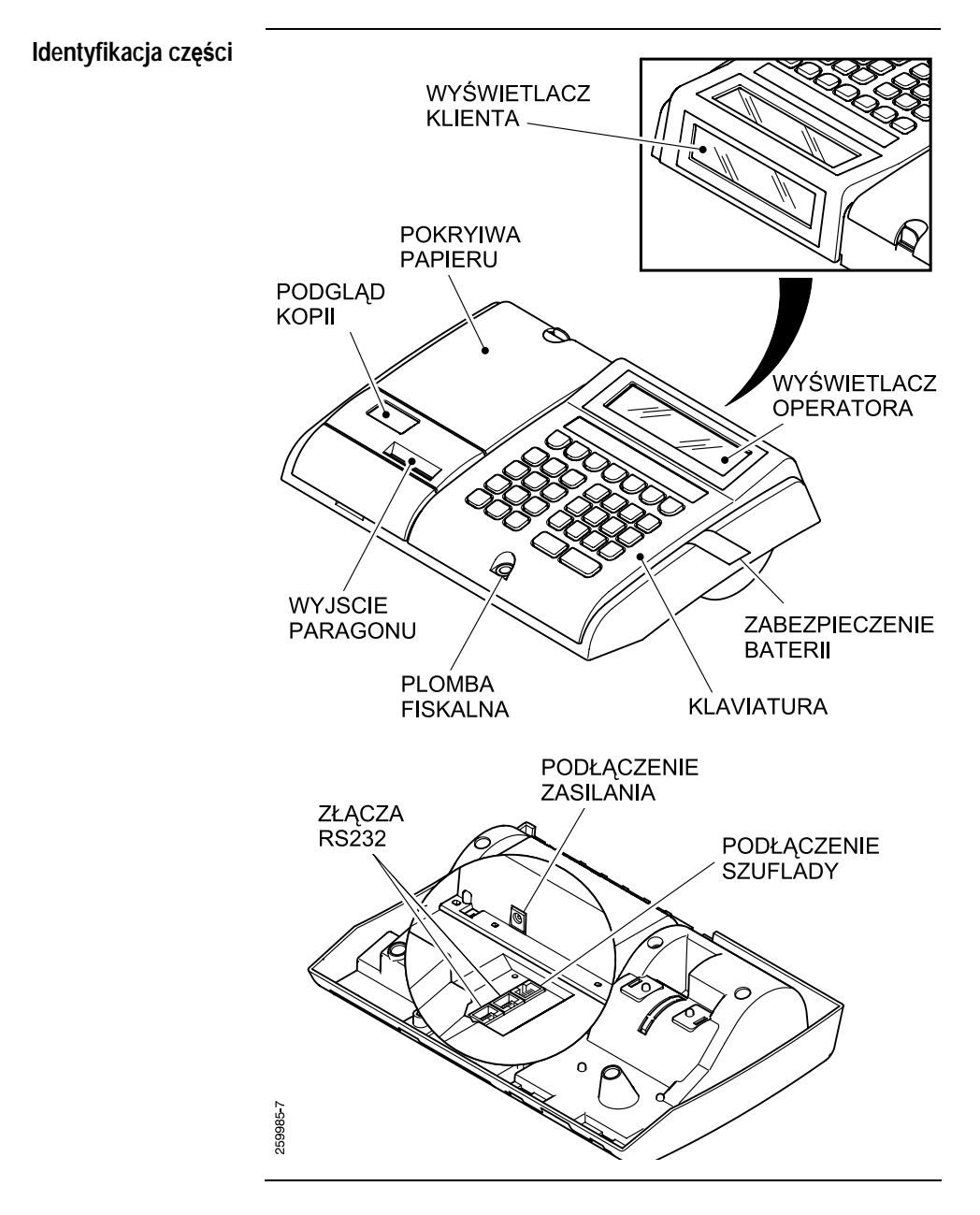

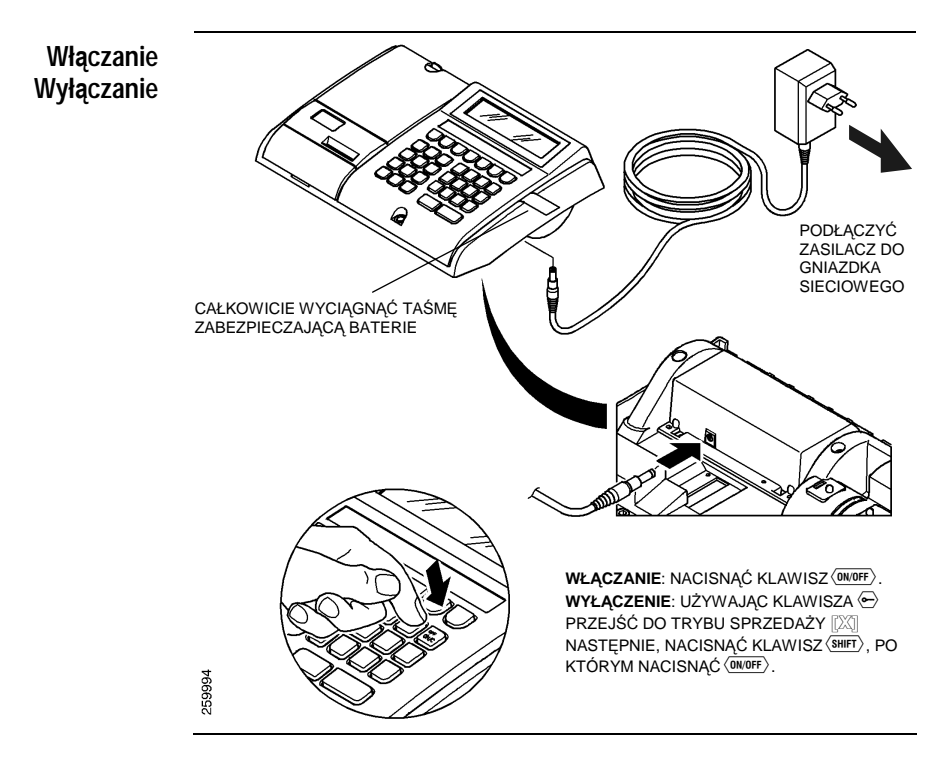

### Praca przy użyciu baterii zapasowych

Kiedy kasa jest odłączona od sieci elektrycznej wtedy jest zasilana z zapasowych baterii.

W takim wypadku, działanie kasy jest ograniczone a baterie stopniowo się wyczerpują.

Kiedy baterie zbliżają się do stanu wyczerpania specjalny wskaźnik graficzny (zobacz paragraf ""Wyświetlacz") zaczyna migać na wyświetlaczu. Kiedy wskaźnik pojawi się, oznacza to, że pozostała moc baterii jest jeszcze wystarczająca dla wydrukowania przynajmniej **100 rachunków**.

Gdy wewnętrzne baterie wyczerpią się całkowicie kasa wyłączy się automatycznie.

Gdy kasa jest włączona i właściwie podłączona do sieci oraz zasilana prądem przez zasilacz sieciowy, baterie się naładują.

## Lista funkcji

# Informacje ogólne Wszystkie funkcje powiązane z użyciem klawiatury wymienione są poniżej. Możesz konfigurować klawiaturę tak aby jak najlepiej odpowiadała twoim potrzebom, poprzez dodawanie lub usuwanie funkcji. Bardziej szczegółowe informacje znajdziesz w paragrafie "Konfigurowanie klawiatury"

| Lista funkcji | KOD   | SYMBOL                                  | FUNKCJA                                                                                                    |
|---------------|-------|-----------------------------------------|----------------------------------------------------------------------------------------------------|
|               | 0 ÷ 9 | <b>(0</b> ), <b>1</b> ),, <b>9</b> )    | Klawisze numeryczne – wprowadzanie<br>danych numerycznych                                                                                       |
|               | 16    | $\langle 00 \rangle$                    | Klawisze numeryczne                                                                                                    |
|               | 18    | $\langle \mathbf{y} \rangle$            | Przecinek "dziesiętny"                                                                                                    |
|               | 19    | $\overline{0}$                          | <b>Poprawka</b> – aby wyjść z błędu<br>użytkownika, aby skasować<br>wprowadzoną wartość                                                         |
|               | 20    | <b>SHIFT</b>                            | <b>Rozszerzenie funkcji</b> – aby aktywować<br>drugie funkcje przypisane do danych<br>klawiszy (jeśli je przypisano)                            |
|               | 21    | (ON/OFF)                                | <b>Włączanie/wyłączanie</b> – włączanie i<br>wyłączanie kasy                                                                                    |
|               | 22    | $\langle \mathbf{\overline{n}} \rangle$ | <b>Przewinięcie papieru –</b> aby<br>równocześnie przewinąć kawałek<br>papieru na obu rolkach                                                   |
|               | 23    | $\langle \mathbf{\tilde{r}} \rangle$    | <b>Przewinięcie rachunku</b> – aby przewinąć<br>kawałek papieru na rolce do<br>rachunków                                                        |
|               | 41    | <b>(#DZIAL</b> )                        | <b>Działy pośrednie</b> – aby użyć działów<br>nie dostępnych bezpośrednio z<br>klawiatury                                                       |
|               | 43    | LIMIT                                   | <b>Zdjęcie limitu</b> – aby umożliwić<br>użytkownikowi, w specjalnych<br>warunkach, przekroczenie ograniczeń<br>zaprogramowanego limitu wypłaty |
|               | 44    | WALUTA                                  | Zmiana waluty – aby zarejestrować<br>wpływy w określonej walucie                                                                                |
|               | 45    |                                         | Ostatnia anulacja – aby zmienić<br>ostatnio zarejestrowane dane w<br>przypadku pomyłki                                                          |

| Lista funkcji | KOD       | SYMBOL                                                                      | FUNKCJA                                                                                                    |
|---------------|-----------|-----------------------------------------------------------------------------|----------------------------------------------------------------------------------------------------|
|               | 46        | SUMA PARAGONÓW                                                              | <b>Multirachunek</b> – aby zapoczątkować<br>działanie w wyniku którego zostanie<br>wydrukowana seria rachunków na daną<br>kwotę.                                                |
|               | 48        | CODE                                                                        | <b>Kod/godzina –</b> aby zablokować<br>klawiaturę lub wydrukować kod na<br>rachunku                                                                                             |
|               | 49        | CENA                                                                        | <b>Cena</b> – aby wprowadzić nową cenę (w<br>miejsce już wprowadzonej) w<br>sprzedaży PLU                                                                                       |
|               | 50        | <b>(PLU)</b>                                                                | PLU – aby sprzedać produkt z<br>wcześniej ustaloną ceną i opisem                                                                                                    |
|               | 51        |                                                                             | <b>Pomocy –</b> aby uzyskać informację na<br>temat pomocy                                                                                                    |
|               | 53        | KASJER                                                                      | <b>Operator</b> – aby umożliwić określonemu<br>operatorowi użycie lub (w różnych<br>trybach użytkowania) przypisywanie<br>rachunku lub jego części do<br>określonego sprzedawcy |
|               | 59        | ANULUJ POZYCJE                                                              | Anuluj pozycje – aby zmienić źle<br>wprowadzone dane które zostały<br>wpisane przed ostatnim zapisem                                                                            |
|               | 61        | $\langle \mathbf{x} \rangle$                                                | Mnożniķ – aby ustawić sprzedaną ilość                                                                                                    |
|               | 62        | (ANULUJ PARAG.)                                                             | <b>Anuluj paragon</b> – aby anulować cały<br>nie zakończony fiskalnie paragon                                                                                                   |
|               | 63        | SUMA                                                                        | <b>Podsuma</b> – aby zobaczyć sumę cen<br>towarów na rachunku                                                                                                    |
|               | 64 ÷ 75   | <1/6, 277>                                                                  | <b>Działy</b> – (Działy od 1 do 12); aby<br>wprowadzić ceny sprzedanych<br>produktów i zsumować je w różnych<br>kategoriach sprzedaży                                           |
|               | 139       | < <b>&gt;P</b>                                                              | <b>Tryb programowania</b> – Aby dostać się<br>do trybu programowania                                                                                                    |
|               | 143       | $\langle \bullet \rangle$                                                   | <b>Program trybów</b> – aby dostać się do<br>różnych trybów pracy kasy                                                                                                    |
|               | 144 ÷ 146 | $\langle \pm 1 \rangle$ , $\langle \pm 2 \rangle$ , $\langle \pm 3 \rangle$ | <b>Zmiana ceny</b> – (rabat/narzut); aby<br>zmieniać ceny (wartość lub procent)<br>przy pojedynczych towarach lub też na<br>całym rachunku                                      |

| Lista funkcji | KOD | SYMBOL            | FUNKCJA                                                                                            |
|---------------|-----|-------------------|----------------------------------------------------------------------------------------------------|
|               | 160 | GOTÓWKA           | Gotówka – aby zakończyć transakcję<br>jeśli zapłacono gotówką                                      |
|               | 161 | CZEK              | <b>Czeki</b> – aby zakończyć sprzedaż<br>realizowaną za pomocą czeku                               |
|               | 162 | KREDYT            | <b>Kredyt</b> – kiedy po określonej wartości<br>nie następuje odpowiedni dopływ<br>gotówki do kasy |
|               | 163 | KARTA KR.         | Karta kredytowa – aby zakończyć<br>sprzedaż realizowaną za pomocą karty<br>kredytowej              |
|               | 164 | FO. PŁATNOŚCI 5   | <b>Sposoby opłat nr. 5</b> – pozwala na<br>zakończenie sprzedaży dodatkową<br>formą płatności      |
|               | 165 | (FO. PŁATNOŚCI 6) | <b>Sposoby opłat nr. 6</b> – pozwala na<br>zakończenie sprzedaży dodatkową<br>formą płatności      |
|               | 176 | WPLATA            | <b>Wpłaty</b> – aby zarejestrować wpłaty<br>gotówki, które nie są związane ze<br>sprzedażą         |
|               | 179 | (WPŁATA KAUCJI)   | <b>Butelki sprzedaż –</b> aby zarejestrować<br>wpływy w kasie dotyczące wydawania<br>butelek       |
|               | 192 | (WYPŁATA)         | <b>Wypłaty</b> – aby zarejestrować wypłaty<br>gotówki z kasy                                       |
|               | 195 | WYPŁATA KAUCJI    | <b>Butelki skup</b> – aby zarejestrować straty w kasie związane ze zwrotem butelek                 |
|               | 208 | ZWR. KR.          | <b>Spłata kredytu</b> – aby zarejestrować<br>wpływ gotówki do kasy związany ze<br>spłatą kredytu   |
|               | 227 |                   | <b>Waga</b> - pobiera informację z wagi o wadze towaru.                                            |

### Wyświetlacz i wymiana papieru

### Wyświetlacz

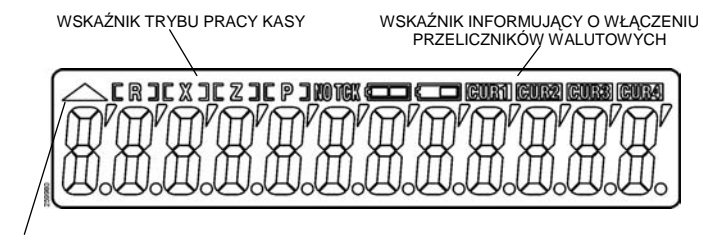

WSKAŹNIK WŁĄCZENIA KLAWISZA SHIFT

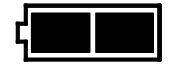

WSKŹNIK PEŁNEGO NAŁADOWANIA BATERII

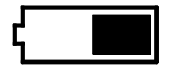

WSKAŹNIK SAPDKU NAŁĄDOWANIA BATERII

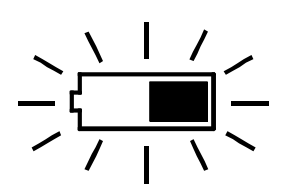

WSKAŹNIK INFORMUJĄCY O WYCZERPANIU BATERII (MIGAJĄCA IKONKA)

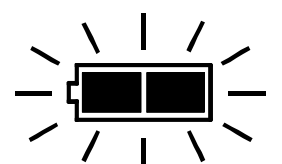

WSKAŹNIK INFORMUJĄCY O ŁADOWANIU BATERII (MIGAJĄCA IKONKA)

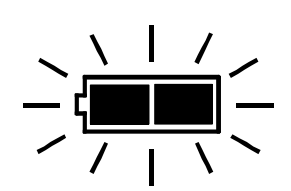

WSKAŹNIK INFORMUJĄCY O BARDZO ZŁYM STANIE BATERII (NAPRZEMIENNE MIGAJĄCE IKONKI)

### Wymiana papieru

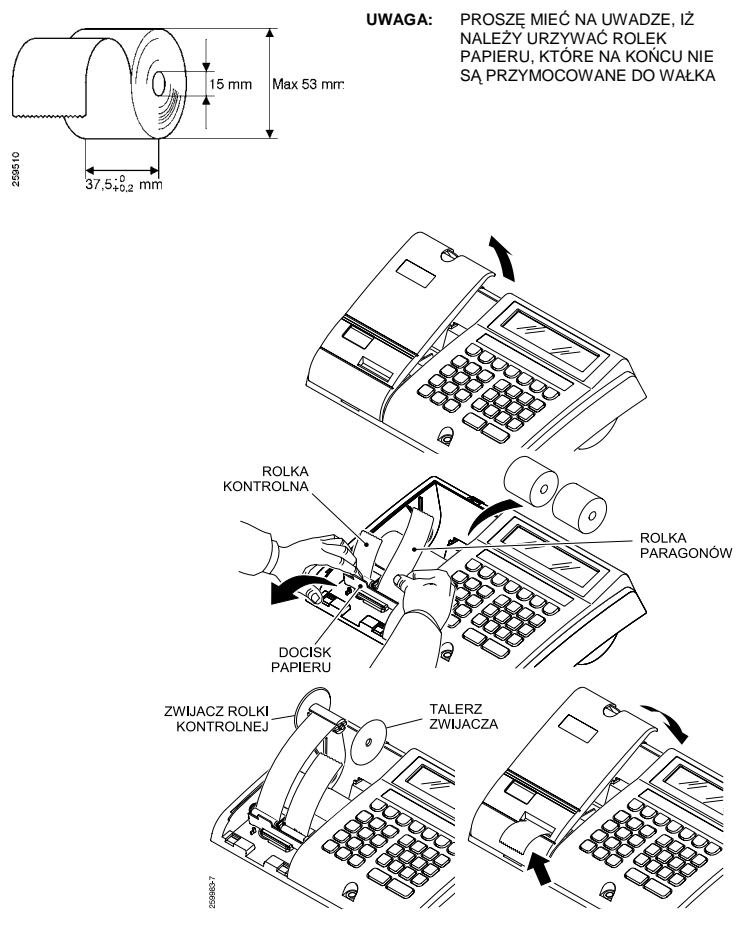

PO WYMIANIE PAPIERU, NALEŻY NACISNĄĆ KLAWISZ PRZESUWU PAPIERU, ABY POWRÓCIĆ DO WYKONYWANIA OPERACJI.

# Tryby pracy kasy

| Lista trybów pracy | TRYB PRACY         | OPIS                                                                                                    |
|--------------------|--------------------|----------------------------------------------------------------------------------------------------|
|                    | Kasa zablokowana   | Nie ma możliwości wykonywania<br>żadnych funkcji. Kasa pokazuje datę lub<br>czas.                                           |
|                    | Tryb rejestrowania | Umożliwia wykonywanie sprzedaży i<br>wystawianie paragonów, wyświetlacz<br>pokazuje 0, świeci się wskaźnik <b>[ R ]</b>     |
|                    | Tryb czytania      | Umożliwia wydruk wewnętrznych danych<br>podsumowanych przez kasę. Na<br>wyświetlaczu świeci się wskaźnik <b>[X]</b>         |
|                    | Tryb zerowania     | Umożliwia wydruk i usunięcie danych<br>zebranych przez kasę. Na wyświetlaczu<br>świeci się wskaźnik <b>[Z]</b>              |
|                    | Tryb programowania | Trybu tego używa się do ustawienia kasy<br>według indywidualnych potrzeb. Na<br>wyświetlaczu świeci się wskaźnik <b>[P]</b> |

| Tryb rejestrowania,<br>czytania, zerowania | Aby wybrać wymagany tryb naciśnij klawisz 🔄 tyle razy aż na<br>wyświetlaczu pojawi się odpowiedni wskaźnik trybu pracy.                                                                                          |
|--------------------------------------------|----------------------------------------------------------------------------------------------------|
| Tryb                                       | Aby wejść naciśnij klawisz (SHIFT) + .                                                                                                    |
| programowania                              | Aby wyjść naciśnij klawisz 🗢.                                                                                                    |
| Tryb blokowania                            | Aby wejść: w trybie sprzedaży (rejestrowania) naciśnij (CODE(3)).<br>Ponowne naciśnięcie tego klawisza przełącza wyświetlanie<br>pomiędzy aktualną datą a godziną. Aby wyjść z trybu blokowania<br>naciśnij (c). |

### Funkcje pomocy

Błędy

**Błąd użycia:** w tej sytuacji wyświetlacz pokazuje kod odpowiadający danemu błędowi oraz wskaźnik "Err – –". Aby wyjść z błędu naciśnij klawisz (C). W celu wydrukowania listy dostępnych błędów, w trybie sprzedaży naciśnij (7) i (?).

1700

220000

| <ul> <li>PULSKA</li> <li>PULSKA</li></ul>                                                                                                    | ** FASY **                                                | 26BRAK FISKAL                      |
|----------------------------------------------------------------------------------------------------|-----------------------------------------------------------|------------------------------------|
| 09/12/04 BON 0002<br>                                                                                                    | ** HODEL JUNIOR **                                        | 28N IEDOP . LANC<br>29BRAK KOMUN I |
| BUND OPENATURAR     337TU NIEZAPR     334NGL. NIEKOM     01NIEPRZEUIDZ. SEKK     354NGL. NIEKOM     352A DUŻA ANULACJA     36PRZEP. SUMA     357ZROB ZAKKI.     37ZROB ZAKKI.     37ZROB ZAKKI.     37ZROB ZAKKI.     39ZROB POSUM     07NIEKOMPL. PROCRAM     007KIEKOMPL. PROCRAM     007KIEKOMPL. PROCRAM     007KIEKOMPL. PROCRAM     008CYTRA POZA ZAKR.     10021AL NIE WYSTEP     18RAK CENY     18RAK CENY     18RAK KON, Z     18RAK KON, Z     18RAK                                                                                                    | 09/12/04 BON 0002                                         | 31WARTOSC NIE<br>32BRAK AUTORY     |
| OTATERAZE UIZZA ANUJACAA<br>OTATERAZE UIZZA ANUJACAA<br>SGRZEP, SUMA<br>OTATERAZEU IZZ. UP IS<br>OSCABRONI NORE ZERO<br>OSCABRONI NORE ZERO<br>OSCABRONI NORE ZERO<br>OSCABRONI NORE ZERO<br>OSCABRONI NORE ZERO<br>OSCABRONI NORE ZERO<br>OSCABRONI NORE ZERO<br>OSCABRONI NORE ZERO<br>OSCABRONI NORE ZERO<br>OSCABRONI ZANA<br>OPERATORE ANULACAA<br>AOPERA INE MYSTE<br>OSCABRONI NE WYSTE<br>OSCABRONI NIE WYSTE<br>OSCARA VIELE ZNAKÓW<br>OSTAL NIE WYSTE<br>OSCARA NIE WYSTE<br>OSCARA |                                                           | 33PTU NIEZAPR<br>34NAGL.NIEKOM     |
| 052ABRONIONE ZERO<br>060ANE POZA ZAKRES<br>07NIEKOWPL_PROCRAM<br>00FVTEA POZA ZAKRE<br>08VYERA POZA ZAKRE<br>122BRAL UPCAZ ZAKRE<br>122BRAL UPCAZ ZAKRE<br>100ZIAŁ NIE WYSTEP<br>187LAN CENY<br>187LAN CENY                                                  | 03ZA DUŻA ANULACJA<br>04NIEPRZEWIDZ.WPIS                  | 36PRZEP.SUHA<br>37ZRÓB ZAMKNI      |
| OROVERA POZA ZAKR.         40726870.0004           OSVYRA POZA ZAKR.         41268870.0104Y           OSVIELA NULOVALINE         430PCR.NIE.WY           180740         430PCR.NIE.WY           180740         430PCR.NIE.WY           180740         430PCR.NIE.WY           180740         430PCR.NIE.WY           190741         445004           190740         147040           190740         147040           190740         147040           190740         147040           190740         147040           190740         147040           190740         147040           190740         147040           190740         147040           190740         147040           190740         148040           190740         149040           190740         149040           190740         149040           190740         149040           190740         149040           190740         149040           190740         149040           190740         149040           190740         149040           190740         144040                                                                                                    | 05ZABRONIONE ZERO<br>06DANE POZA ZAKRES                   | 38N1EDOPUSZ. I<br>39ZRóB PODSUM    |
| 1002 IAL NIE WYSTEP<br>18RAK CENY<br>12NIE NA TEGO PLU<br>45BRAK KOM.Z<br>45BROK KOM.Z<br>45BROK KOM.Z<br>45BROK KOM.Z<br>45BROK KOM.Z<br>45BROK KOM<br>13PCL NIE WYSTEP<br>16BRAK OPERATORA<br>150PCR.NIE WYSTEP<br>16BRAK OPERATORA<br>55BRAK PAHIEC<br>55BRAK PAHIEC<br>55BRAK PAHIEC<br>53BAGA NIE WYST.<br>63BAGA RAK KOM<br>2020 MIELE ZNAKOW                                                                                                    | OSCYFRA POZA ZAKR.<br>OSNIE ANULOWALNE                    | 41ZABRONIONY<br>42BRAK UPRAWN      |
| TSPLU NE WPROUADZ<br>14P02A LINITEM<br>14P02A LINITEM<br>15OPER.NIE WYSTĘD<br>16BRAK OPERATORA<br>152PER.NIE WYSTĘD<br>16BRAK OPERATORA<br>152PER.NIE WYSTĘD<br>152EROL NIE WYSTĘD<br>152EROL NIE WYSTĘD<br>15                                                                                                    | 10DZIAŁ NIE WYSTĘP<br>11BRAK CENY<br>12NIE NO TECO PULL   | 430PER.NIE WY<br>45BRAK KOM.Z      |
| ISOPER.NIE UYSTEP<br>IGBRAK OPERATORA<br>ITZMIANA NIEAKCEPT<br>IBRAPORT NIE UYST.<br>192EROU.NIE UYSTE<br>64UAGA NIE US<br>192EROU.NIE UYSTE<br>64UAGA BRAK K<br>UVEFCRAIN                                                                                                    | 13PLU NIE WPROWADZ<br>14POZA LINITEM                      | 47FUNKC.NIE P                      |
| 18RAPORT NIE UYST.<br>19ZEROW.NIE WYSTEP<br>20ZA UIELE ZNAKÓW<br>2470 NIELE ZNAKÓW                                                                                                    | 150PER.NIE WYSTEP<br>16BRAK OPERATORA                     | 49BLAD SPRZET<br>50POLACZ.NIEA     |
| 20ZA WIELE ZNAKÓW                                                                                                    | 18RAPORT NIE WYST.<br>19ZEROW.NIE WYSTEP                  | 63WAGA NIE US                      |
| 2271 V KOD ZAREZE OD 4                                                                                                    | 20ZA WIELE ZNAKÓW<br>21ZA DUŻA SUNA<br>22Zł V KOD ZOPEZP  | NIEFISKALN                         |
| 23KOD NIE WYSTEP<br>24BRAK DATY/CODZ<br>2570PEIN PON FISH                                                                                                    | 23KOD NIE WYSTEP<br>24BRAK DATY/GODZ<br>2570PELN POW FISH | #00 A 16-2<br>00000001             |

Inne błędy: są wyświetlane za pomocą określonego kodu po którym następuje seria kresek "----nn", oraz są sygnalizowane odpowiednim dźwiękiem. Tego typu błędy wymagają kontaktu z serwisem. W celu wydrukowania listy błędów sprzętowych, w trybie sprzedaży naciśnij (8) i (?).

| ** FASY **<br>POLSKA **<br>AAAAAAAAAAAAAAAAAAAAAAAAAAAAAAAAAA                                                                          |
|----------------------------------------------------------------------------------------------------|
| 920. RAH USZKODZ.<br>921. EPROH USZKODZ<br>922. RAH/PF RÓŻNE<br>940. PAH. F. ODLACZ.<br>952. PAH. F. ZAP IS<br>853/953.<br>EPROH ZAPIS |
| 955.PAH.F.<br>959.BLAD ZECARA<br>W CZAŚIE TESTU<br>990.00CZYT P.F<br>991.WERYFIK. E2                                                   |
| NIEFISKALNY<br>0P.1 0000<br>#00 A 16-22<br>00000001                                                                                    |

Pomoc on-line Kasa zawiera krótki program uczący obsługi,który może się okazać bardzo przydatny w trakcie jej używania. W trybie Rejestracji, wciśnij <? wydrukowana zostanie lista funkcji pomocy.

| ** ** AAA<br>09/                 | Modi<br>AAA<br>12/0<br>Niei<br>Pol                                              | FAS<br>Pols<br>EL J<br>AAAA<br>FISK                      | Y<br>KA<br>UN IOR<br>AAAAA<br>BON O<br>ALNY<br>A               | **<br>**<br>AAAA<br>004 |
|----------------------------------|---------------------------------------------------------------------------------|----------------------------------------------------------|----------------------------------------------------------------|-------------------------|
| W F<br>N<br>W C<br>PRZ           | RZY                                                                             | P. A<br>SNRC<br>POZ<br>.BLE                              | LARMU<br>?<br>NAN I A<br>DÓW                                   |                         |
| 1?<br>2??<br>4??<br>6??<br>8<br> | PROI<br>ZNAI<br>CZY<br>ZERI<br>FLAI<br>OPIS<br>BLEI<br>BLEI<br>NIEI<br>1<br>#00 | CRAM<br>TANII<br>DUAN<br>SI<br>SWY:<br>DOP<br>DY<br>FISK | OWANI<br>E<br>IE<br>ŚWIET<br>ERATO<br>ALNY<br>0<br>6-22<br>001 | E<br>RÁ<br>000          |

# Codzienne użytkowanie

| Używanie<br>operatorów                   | Naciśnij klawi<br>ponownie nac                                                                                      | sz 〈KASJER〉 podaj ko<br>iśnij klawisz 〈KASJER〉                                                                                                    | d operatora, następnie<br>w celu zaakceptowania.                                                                                                    |
|------------------------------------------|----------------------------------------------------------------------------------------------------|----------------------------------------------------------------------------------------------------|----------------------------------------------------------------------------------------------------|
|                                          | OPERATOR                                                                                                    | KOD                                                                                                    | -                                                                                                    |
|                                          | 1                                                                                                    | 11                                                                                                    | -                                                                                                    |
|                                          | 2                                                                                                    | 22                                                                                                    |                                                                                                    |
|                                          | 3                                                                                                    | 33                                                                                                    |                                                                                                    |
|                                          | 4                                                                                                    | 44                                                                                                    | _                                                                                                    |
|                                          | W celu wyłącz                                                                                                    | enia operatora naci                                                                                                    | śnij klawisz (KASJER).                                                                                                    |
| Wystawianie<br>paragonów                 | Przykład : Kw<br>VAT musi by<br>Gotówka                                                                             | rota 12,56 PLN w d<br>ć wcześniej zaprog                                                                                                    | Iziale 1 (nazwa działu i stawka<br>ramowana) $\langle 1 \rangle \langle 2 \rangle \langle 3 \rangle \langle 5 \rangle \langle 6 \rangle \langle 16 \rangle$ |
| Powtarzanie<br>poprzedniej<br>wartości   | Naciśnij pono                                                                                                    | wnie 🕼 przed naci                                                                                                    | śnięciem 〈ᡂᡠᢍᡵ〉.                                                                                                    |
| Przypominanie<br>poprzedniej<br>wartości | Funkcja 〈POPRZEI<br>rachunku, fur<br>rachunek jest                                                                  | nasuna) pozwala na<br>Ikcja ta może być<br>przygotowywany.                                                                                           | pokazanie sumy z ostatniego<br>użyta również kiedy następny                                                                                                 |
| Rejestracja ilości                       | Podaj ilość tov                                                                                                    | warów razy (🗴) cer                                                                                                    | na jednostkowa towaru.                                                                                                    |
| Poprawki                                 | Naciśnij 🛈<br>liczbowej Nac                                                                                         | w celu skorygov<br>iśnij 🛈 aby wyjść z                                                                                                    | vania wprowadzonej wartości<br>: błędu użytkownika.                                                                                                    |
| Anulacje                                 | Anulacja osta<br>poprzednich p<br>– naciśnij kla<br>– wprowadź<br>– naciśnij oc<br>Anulacja całeg<br>– naciśnij kla | atniej pozycji: nac<br>pozycji:<br>awisz (ANULUJ POZYCJE) ((<br>wartość którą chce<br>Ipowiedni klawisz d<br>go paragonu:<br>awisz (ANULUJ PARAG) (( | :iśnij klawisz ⟨▲NULUJ⟩. Anulacja<br>SHIFT〉 + ⟨ANULUJ⟩)<br>sz anulować<br>ziału<br>(SHIFT〉 + ⟨WAGA⟩).                                                       |
| Obliczanie reszty                        | Na koniec wys<br>klienta następ<br>płatności).                                                                      | tawiania paragonu<br>nie naciśnij ⟨œтówк▲                                                                                                    | wpisz kwotę otrzymaną od<br>〉(lub klawisz innego rodzaju                                                                                                    |

#### Zarzadzanie Sprzedaż butelek (wpływy do kasy): opakowaniami sprzedaż butelek możliwa jest tylko przy otwartym paragonie zwrotnymi \_ wprowadź ilość butelek X cenę pojedynczej butelki

naciśnii (WPŁATA KAUCJI) \_

Skup butelek (wypływ z kasy):

- wprowadź ilość butelek X cene pojedynczej butelki
- naciśnii (WYPŁATA KAUCJI) \_

UWAGA: LIMIT OPAKOWAŃ ZWROTNYCH REJESTROWANYCH NA TYM SAMYM RACHUNKU WYNOSI SZEŚĆ

Czytanie danych dziennych W trybie raportów czytających naciśnij :

| KLAWISZE                                         | WYDRUK                                         |
|--------------------------------------------------|------------------------------------------------|
| $\langle 0 \rangle \langle CODE \otimes \rangle$ | llość pieniędzy w szufladzie, kompletny raport |
|                                                  | llość pieniędzy w szufladzie, skrócony raport  |
| GOTÓWKA                                          | Czytający raport fiskalny                      |
|                                                  |                                                |

Ilość sprzedaży w danym dziale  $\langle 1/6 \rangle, \langle 2/7 \rangle \dots$ 

**Dobowy raport** W trybie zerowania naciśnij (GOTÓWKA).

fiskalny

Jeżeli ustaliłeś opcje "sekwencji raportów czytających":

- to najpierw w trybie odczytu naciśnij  $\langle \mathbf{x} \rangle$  aby wydrukować \_ zaprogramowane raporty czytające
- następnie w trybie zerowania naciśnij (GOTÓWKA) w celu \_ wydrukowania raportu dobowego.

### **UWAGA:** RAPORT DOBOWY POWINIEN BYĆ STARANIE PRZECHOWYWANY. W POLSCE WYDRUKOWANIE TEGO RAPORTU JEST OBOWIĄZKOWE.

# Konkretne funkcje

| PLU (towary z<br>zaprogramowaną<br>ceną) | Sprzedaż towaru o kodzie 300 z zaprogramowaną wcześniej<br>ceną (nazwa oraz przyporządkowanie do działu VAT musi być<br>zaprogramowana wcześniej):<br>– naciśnij (3000/PLU).                                                                                                    |
|------------------------------------------|----------------------------------------------------------------------------------------------------|
|                                          | Sprzedaż towaru o kodzie 300 z inną ceną:<br>– wprowadź nową cenę, naciśnij klawisz (CENA)<br>– następnie wprowadź (3)(0)(PLU)                                                                                                    |
| Operacje z wagą                          | <ul> <li>Aby odczytać i wykorzystać dane z wagi:</li> <li>Naciśnij klawisz (WAGA) kasa zacznie łączyć się z wagą, a wartość odczytana zostanie pokazana na wyświetlaczu.</li> <li>Aby przerwać odczytywanie i sprzedać towar z daną wagą naciśnij (X). Ostatnia wartość odczytana przez kasę jest traktowana jako ilość.</li> </ul>       |
|                                          | <ul> <li>Następnie nacisnąć odpowiedni klawisz działu lub wybrać<br/>odpowiedni numer PLU.</li> </ul>                                                                                                    |
| Rabaty/narzuty od<br>pozycji             | Upust 10% od kwoty 20PLN w dziale 2 :<br>Naciśnij: (2)(0)(27)(1)(0)(41).<br>Aby wykasować ostatni upust naciśnij klawisz (ANULUJ).<br>Aby wykasować towar i upust, naciśnij klawisz (ANULUJ POZYCJE) podaj<br>kwotę i dział towaru który ma być usunięty, następnie podaj<br>upust który ma zostać usunięty.                              |
| Rabaty/narzuty na<br>sumę paragonu       | Po wyświetleniu sumy częściowej (po naciśnięciu (SUMA)):<br>– wpisz wartość rabatu/narzutu<br>– naciśnij odpowiedni klawisz (1), 12, 13).                                                                                                    |
| Formy płatności                          | Kwota do zapłaty 600PLN :<br>– płatność kartą kredytową : naciśnij 〈KARTA KR.〉<br>– płatność mieszana : 200 〈KARTA KR.〉 400 〈GOTÓWKA〉                                                                                                    |
| Wpłaty/wypłaty<br>gotówki                | Wypłata z kasy (200PLN): naciśnij $(1)$ 2 lub $(0)$ w celu określenia rodzaju wypłaty, następnie $\frac{\text{SHIFT}}{5}$ 2 $(0)$ $(0)$ $\frac{\text{GOTÓWKA}}{6}$ . Wpłata do kasy (200PLN): naciśnij $(1)$ 2 lub $(0)$ w celu określenia rodzaju wypłaty, następnie $\frac{\text{SHIFT}}{5}$ 2 $(0)$ $(0)$ $\frac{\text{GOTÓWKA}}{6}$ . |
| Zwrot kredytu                            | Zwrot 200PLN kredytu (ZWR. KR.) (2) (0) (GOTÓWKA) (GOTÓWKA)                                                                                                    |

| Zmiana waluty                          | BY OTRZYMAĆ                                                                                           | NACIŚNIJ                                                                                                    |  |  |  |  |
|----------------------------------------|----------------------------------------------------------------------------------------------------|----------------------------------------------------------------------------------------------------|--|--|--|--|
|                                        | Wyświetlenie sumy częściej w<br>wybranej walucie                                                      | Numer waluty (1 do 4) + $\langle WALUTA \rangle$                                                                    |  |  |  |  |
|                                        | Wyświetlenie sumy częściowej<br>w walucie lokalnej                                                    | ; (suma)                                                                                                    |  |  |  |  |
|                                        | Płatność w różnych walutach                                                                           | Numer waluty (1 do 4) + (WALUTA)<br>Kwota (GOTÓWKA) lub inny rodzaj<br>płatności                                    |  |  |  |  |
| Multirachunek                          | Postępuj w następujący sposób                                                                         | ):                                                                                                    |  |  |  |  |
|                                        | – po pierwszym rachunku d<br>(naciśnij klawisz 〈 <sup>SUMA PARAGONÓV</sup>                            | <ul> <li>po pierwszym rachunku danej sekwencji uaktywnij funkcję<br/>(naciśnij klawisz (SUMA PARAGONÓW))</li> </ul> |  |  |  |  |
|                                        | <ul> <li>przygotuj następne rachunki w tej sekwencji</li> </ul>                                       |                                                                                                    |  |  |  |  |
|                                        | <ul> <li>pod koniec operacji naciśr<br/>to wyświetlenie sumy wszys</li> </ul>                         | nij klawisz 〈 <u>POPRZEDNA SUMA</u> 〉 spowoduje<br>stkich rachunków w tej sekwencji.                                |  |  |  |  |
| Sumowanie<br>sprzedaży dla<br>kasjerów | Przed lub w czasie wystawiania<br>– naciśnij numer od (1) do (8)<br>kasjera.                          | paragonu :<br>następnie (KASJER) w celu wybrania                                                                    |  |  |  |  |
| -                                      | Aby usunąć wybór kasjera naci                                                                         | snąć $\langle 0  angle$ , następnie $\langle \overline{KASJER}  angle$ .                                            |  |  |  |  |
|                                        | Kasa ma możliwość obsługi 8 l                                                                         | casjerów i 4 operatorów.                                                                                            |  |  |  |  |
| Kody operatorów                        | Aby zmienić standardowe kody<br>– <u>KASJER</u> bieżący kod opera<br><u>(CODE</u> ) powtórzyć nowy ko | r operatorów:<br>tora (CODE ③) nowy kod operatora<br>d operatora (CODE ③).                                          |  |  |  |  |
|                                        | Aby przywrócić standardowe operatora 1 (CODE ③) (ANULUU).                                             | kody operatorów: (KASJER) kod                                                                                       |  |  |  |  |

### Jak sprawdzić stan obecny

Ustawić kasę w tryb programowania:

| NACIŚNIJ     | BY OTRZYMAĆ                                                                                                    |  |  |
|--------------|----------------------------------------------------------------------------------------------------|--|--|
| GOTÓWKA      | Wydruk aktualnego zaprogramowania kasy                                                                                              |  |  |
| (1/6)(2/7)   | Wydruk informacji o zaprogramowanych<br>działach i PLU                                                                              |  |  |
| <b>(PLU)</b> | Wydruk informacji zaprogramowania<br>konkretnego PLU                                                                                |  |  |
| Kod (PLU)    | Wydruk zaprogramowanych tekstów                                                                                                    |  |  |
| <li>X</li>   | Wydruk oprogramowania, numeru seryjnego,<br>statusu fiskalizacji oraz wszystkich nie<br>programowalnych informacji alfanumerycznych |  |  |
| CODE         | Wydruk parametrów wymiany walut                                                                                                    |  |  |
|              | Wydruk konfiguracji klawiatury                                                                                                    |  |  |

Konfiguracja klawiatury -

- Nacisnać ?
- Wprowadź kod wybranej funkcji (kody wszystkich dostępnych funkcji opisane są na wydruku konfiguracji klawiatury, oraz w rozdziale Lista funkcji strona 7)
- Naciśnij klawisz, który ma być przypisany do danej funkcji, jeżeli chcesz zaprogramować klawisz na drugim poziomie, najpierw trzeba nacisnąć klawisz SHIFT

| Programowanie        | W trybie sprzedaży (rejestrowania) naciśnij $\langle 2 \rangle \langle ? \rangle$ , aby otrzymać |
|----------------------|--------------------------------------------------------------------------------------------------|
| opisów, kody liter i | tablicę kodów znaków.                                                                            |
| znaków               | Przykład: aby zaprogramować słowo.                                                               |
|                      | PIWO trzeba użyć kodów                                                                           |
|                      | 48 41 55 47                                                                                      |
|                      | (lista kodów Załącznik 3).                                                                       |

Programowanie flag systemowych

W trybie sprzedaży (rejestrowania), naciśnij (5) (?) w celu uzyskania wydruku możliwych flag systemowych.

| 09/03/05 BON 0033<br>NIEF ISKALNY<br>FLAGI<br>SYSTEMOWE<br>05.SYGNAL DŹW.<br>06.ZEROW.SZUFLADY<br>08.DRUK ZEROW.OKR.<br>10.DRUK.SALDA POP<br>11.WYDRUK # ILOŚCI<br>12.WYDRUK KODU<br>13.WYDRUK KODU<br>13.WYDRUK KODU<br>13.WYDRUK KODU<br>14.PSUM OBOW.<br>15.SPRZED. OBOW<br>16.PRACA LOKALNA<br>17.TRAN.ZNAK.SYNCH<br>18.WYL. BAZY PLU<br>20.CONT INUOU.HELLO<br>25.AUT.RAPORTY.X<br>27.WYL KROPKI DEC | DZIAŁY<br>4 CYFRY (ABCD)<br>A.PRZYCISK POJ.<br>B.<br>C.LINIT 99<br>D.O POZ.<br>1 ILOŚĆ<br>RABATY<br>4 CYFRY (ABCD)<br>A.MARŻE<br>B.WARTOŚĆ BEZWGL.<br>C.NIE NA ARTYKUŁ<br>D.NIE NA ARTYKUŁ<br>D.NIE NA SUMĘ P.<br>PŁATNOŚCI<br>4 CYFRY (ABCD)<br>A.A KREDYT<br>B.AKCEPT RESZTY<br>C.WARTOŚĆ<br>D. NETTO SZUFLADY<br>OPERATORZY |
|----------------------------------------------------------------------------------------------------|----------------------------------------------------------------------------------------------------|
| 48. POZIOM ARCHIW.<br>53. ROZMIAR ARCHIW.<br>58. URZADZ. COM1<br>0=BRAK URZADZ.<br>2=PC<br>4=WAGA 1<br>6=WAGA 2<br>59. URZADZ. COM2<br>0=BRAK URZADZ.<br>1=CZYTNIK KOD.<br>4=WAGA 1<br>6=WAGA 2<br>60. PODśWIETLANIE<br>0=BRAK<br>1.6=10.60 (SEK)<br>7=ZAWSZE                                                                                                    | A.IL.PARAGONÓW<br>B.IL.STORN<br>C.<br>D.IL.RABATÓW<br>E.IL.PLATNOŚCI<br>F.IL.WEJŚĆ<br>G.IL.WYPLAT<br>H.IL.AKO/SALDO<br>I.IL.POZ. L1<br>L.IL.POZ. L2<br>M.IL.POZ. L2<br>M.IL.POZ. P1<br>O.IL.POZ. P2<br>NIEFISKALNY<br>OP.1 0014<br>#14 A 17-40<br>00000001                                                                     |

Flagi systemowe Funkcje konfiguracyjne : parametry, które konfigurują kasę. Powinny być ustawiane przez techników z autoryzowanego serwisu.

Aby zaprogramować kasę:

- wejść w tryb programowania
- wpisać (4) (0) (sum) w celu wejścia w program 40 umożliwiający ustawianie flag systemowych
- wpisać w szeregu: 0 lub 1 w celu wyłączenia bądź uruchomienia opcji, następnie podać dwucyfrowy kod opcji która ma zostać włączona/wyłączona, zatwierdzić klawiszem GOTÓWKA np. wyłączenie dźwięku klawiszy

(4) (0) (SUMA) – wejście w program 40

(0) (0) (5) (60TÓWKA) – zero ponieważ wyłączamy daną opcję, 05 numer opcji

UWAGA: PRZYPISANIE WARTOŚCI 0 DO FLAGI POWODUJE WYŁĄCZENIE DANEJ OPCJI.

| KOD | OPCJA | OPIS                                                                                                    |
|-----|-------|----------------------------------------------------------------------------------------------------|
| 05  | 1     | Włącza krótki sygnał dźwiękowy<br>towarzyszący naciskaniu klawiszy                                                 |
| 06  | 1     | Zerowanie licznika "gotówki w kasie" wraz z<br>wykonaniem raportu dobowego                                         |
| 08  | 1     | Okresowe zerowanie, dane okresowe są drukowane przed zerowaniem                                                    |
| 10  | 1     | Funkcja (POPRZEDNA SUMA) powoduje wydrukowanie, nie fiskalnego paragonu                                            |
| 11  | 1     | Drukowanie ilości pozycji na końcu paragonu                                                                        |
| 12  | 1     | Drukowanie na paragonie kodu PLU                                                                                   |
| 13  | 1     | Uaktywnienie wydruku podsumy paragonu po<br>naciśnięciu klawisza (SUMA)                                            |
| 14  | 1     | Obowiązkowe użycie klawisza (SUMA) przed zakończeniem paragonu                                                     |
| 15  | 1     | Uruchomienie, powoduje że nie można<br>rozpocząć paragonu bez podania numeru<br>kasjera                            |
| 16  | 1     | Wyłączenie współpracy z komputerem                                                                                 |
| 17  | 1     | Włączenie transmisji znaków kontrolnych<br>przy komunikacji z komputerem,<br>informujących o aktualnym stanie kasy |
| 18  | 1     | Włączenie lokalnej bazy PLU                                                                                        |

| KOD | OPCJA | OPIS                                                                                                    |  |  |
|-----|-------|----------------------------------------------------------------------------------------------------|--|--|
| 20  | 1     | "Hello message" wysyłane na żądanie ze<br>strony komputera                                                                 |  |  |
|     |       |                                                                                                    |  |  |
| 25  | 1     | Ustalona sekwencja raportów czytających,<br>wykonywana automatycznie przy<br>wykonywaniu raportu dobowego                  |  |  |
| 27  | 1     | Automatyczna kropka dziesiętna przed<br>dwoma ostatnimi cyframi                                                            |  |  |
| 48  | 0     | Transmisja danych do komputera wył.                                                                                        |  |  |
|     | 1     | Transmisja do komputera tylko raportów czytających                                                                         |  |  |
|     | 2     | Transmisja do komputera raportów<br>czytających i informacji o paragonach<br>sprzedaży                                     |  |  |
|     | 3     | Transmisja wszystkich danych do komputera                                                                                  |  |  |
| 53  |       | Dzielenie obszaru pamięci pomiędzy PLU i<br>plikiem historycznym, w którym zapisywane<br>są operację wykonywane przez kasę |  |  |
|     | 0     | 5000 PLU, 0 plik historyczny                                                                                               |  |  |
|     | 1     | 4000 PLU, 1200 plik historyczny                                                                                            |  |  |
|     | 2     | 3000 PLU, 2400 plik historyczny                                                                                            |  |  |
|     | 3     | 2000 PLU, 3600 plik historyczny                                                                                            |  |  |
|     | 4     | 1000 PLU, 4800 plik historyczny                                                                                            |  |  |
|     | 5     | 0 PLU, 6000 plik historyczny                                                                                               |  |  |
| 58  |       | Urządzenie podłączone do COM1                                                                                              |  |  |
|     | 0     | Brak urządzenia                                                                                                    |  |  |
|     | 2     | PC                                                                                                    |  |  |
|     | 4     | Waga DIBAL                                                                                                    |  |  |
|     | 6     | Waga DIGI                                                                                                    |  |  |
| 59  |       | Urządzenie podłączone do COM2                                                                                              |  |  |
|     | 0     | Brak urządzenia                                                                                                    |  |  |
|     | 1     | Czytnik kodów                                                                                                    |  |  |
|     | 4     | Waga DIBAL                                                                                                    |  |  |
|     | 6     | Waga DIGI                                                                                                    |  |  |
| 60  |       | Podświetlanie wyświetlacza (opcja)                                                                                         |  |  |
|     | 0     | Brak podświetlania                                                                                                    |  |  |
|     | 16    | Czas podświetlania (1060 sek.)                                                                                             |  |  |
|     | 7     | Podświetlanie cały czas                                                                                                    |  |  |

### Flagi konfiguracji

działu

Aby zaprogramować flagi konfiguracji dla działu :

- 1. wejść w tryb programowania
- 2. wpisać (0/3) (SUMA) w celu wejścia w program ustawiania flag dla działu
- 3. nacisnąć klawisz odpowiadający wybranemu działowi  $\langle \overline{\rm 116}\rangle,$   $\langle \overline{\rm 217}\rangle...$
- 4. wpisać 4 cyfry odpowiadające opcjom (np. 1011)
- 5. nacisnąć (SUMA)
- 6. ewentualnie powtórzyć kroki 3 do 5 dla pozostałych działów
- 7. <u>zakońc</u>zenie programowania flag dla działów naciśnij

Każdy z działów ma 4 parametry, które odnoszą się do opcji. Opcje wprowadzane są przez podanie 4-cyfrowego numeru. Cyfry w numerze mają następujące znaczenie:

| ZNAK | OPCJA | OPIS                                                                          |  |  |
|------|-------|-------------------------------------------------------------------------------|--|--|
| 1    |       | Naciśnięcie klawisza działu<br>automatycznie zamyka paragon                   |  |  |
| 2    | NIE   | UŻYWANE (zawsze 0)                                                            |  |  |
| 3    | 1     | Dział nie przyjmuje mnożenia ilości<br>sztuk większych niż 99                 |  |  |
| 4    | 1     | Na końcu paragonu w miejscu ilość kasa<br>pokazuje ilość sprzedanych towarów  |  |  |
|      | 0     | Na końcu paragonu w miejscu ilość kasa<br>pokazuje ilość pozycji na paragonie |  |  |

### Flagi rabatów/ narzutów

Aby zaprogramować opcję rabatów i narzutów :

- 1. wejść w tryb programowania
- 2. wpisać (2)(3)(SUMA) w celu wejścia w program ustawiania opcji dla rabatów/narzutów
- 3. wpisać 4 cyfry odpowiadające parametrom
- 4. nacisnąć klawisz odpowiadający wybranemu rabatowi/narzutowi (1), (12), (12), (13).

Konfiguracja rabatu polega na zaprogramowaniu 4-cyfrowego numeru związanego z każdym rabatem i definiującego pewne jego opcje. Znaczenie poszczególnych cyfr:

| ZNAK | OPCJA | OPIS                          |  |
|------|-------|-------------------------------|--|
| 1    | 1     | Narzut (marża)                |  |
|      | 0     | Rabat                         |  |
| 2    | 1     | Wartość kwotowa               |  |
|      | 0     | Wartość procentowa            |  |
| 3    | 1     | Rabat/narzut od pozycji       |  |
| 4    | 1     | Rabat/narzut od sumy paragonu |  |
|      |       |                               |  |

Flagi konfigurujące formy płatności Aby zaprogramować konfigurację form płatności:

- 1. wejść w tryb programowania
- 2. wpisać <2 \$ \$ \$ w celu wejścia w program ustawiający konfigurację form płatności
- 3. wpisać 4 cyfry odpowiadające konfiguracji danej formy płatności (np. 1111)
- 4. nacisnąć klawisz odpowiadający wybranej formie płatności (GOTÓWKA) , (KREDYT) , (KARTA KR.)

Konfiguracja formy płatności polega na zaprogramowaniu 4cyfrowego numeru związanego z każdą formą płatności i definiującego pewne jej opcje. Znaczenie poszczególnych cyfr:

| ZNAK | OPCJA | OPIS                                                                    |  |  |
|------|-------|-------------------------------------------------------------------------|--|--|
| 1    | 1     | Sprzedaż na kredyt (wpisana kwota<br>uznawana jest za niezrealizowaną)  |  |  |
| 2    | 1     | Wpisana kwota może być wyższa niż<br>kwota paragonu (obliczanie reszty) |  |  |
| 3    | 1     | Obowiązkowe wpisanie otrzymanej kwoty                                   |  |  |
| 4    | 1     | Liczone kwoty są dodawane do gotówki<br>w szufladzie                    |  |  |

### Flagi operatorów Aby zaprogramować flagi konfiguracji dla operatorów:

- 1. wejść w tryb programowania
- 2. wpisać (0)(3)(SUMA) w celu wejścia w program ustawiania flag dla działu
- 3. wpisać num<u>er</u> wybranego operatora (2, 3 lub 4), zatwierdzić klawiszem (SUMA)
- 4. wpisać 13 cyfr konfiguracyjnych (np. 1011010110101)
- 5. nacisnąć (SUMA)
- 6. ewentualnie powtórzyć kroki 3 do 5 dla pozostałych operatorów
- 7. <u>zakońc</u>zenie programowania flag dla operatorów naciśnij
- UWAGA: W PODANY SPOSÓB NIE MOŻNA SKONFIGUROWAĆ OPERATORA NUMER 1, KTÓRY ZAWSZE MOŻE UŻYWAĆ WSZYSTKICH OPCJI.

Każdemu z operatorów (2-4) możemy przypisać odpowiednią konfigurację, która stanowi w pewnym sensie prawa dostępu do poszczególnych funkcji. Opcje wprowadzane są przez podanie 13-cyfrowego numeru. Cyfry w numerze mają następujące znaczenie:

| ZNAK | OPCJA | OPIS                                                           |
|------|-------|----------------------------------------------------------------|
| 1    | 1     | Zabroniony wydruk paragonów                                    |
| 2    | 1     | Zabronione anulowanie                                          |
| 3    | NIE   | UŻYWANE                                                        |
| 4    | 1     | Zabronione używanie rabatu/narzutu                             |
| 5    | 1     | Zabronione używanie innej formy<br>płatności niż GOTÓWKA       |
| 6    | 1     | Zabroniona wpłata gotówki                                      |
| 7    | 1     | Zabroniona wypłata gotówki                                     |
| 8    | 1     | Zabronione używanie opcji zwrot kredytu                        |
| 9    | 1     | Zabroniony odczyt raportów czytających<br>poziomu X1           |
| 10   | 1     | Zabroniony odczyt raportów czytających<br>poziomu X2           |
| 11   | 1     | Zabronione wykonanie raportu<br>dobowego i raportów zerujących |
| 12   | 1     | Zabronione funkcje programowania z<br>poziomu P1 i P2          |

| 13 | 1 | Zabronione funkcję programowania z |  |  |
|----|---|------------------------------------|--|--|
|    |   | poziomu P2                         |  |  |

Poziom raportów czytających X1 oraz poziom programowania P1 są to te funkcje, które przy wydruku opisów funkcji mają przy numerze gwiazdkę.

Poziom X2 i P2 stanowią pozostałe funkcję bez gwiazdki przy numerze.

FunkcjeAby uzyskać listę programów, naciśnij w trybie sprzedaży (1)<?).</th>programowaniaW trybie programowania, wprowadź dwu cyfrowy kod wybranej<br/>funkcji, którą chcesz programować, aby zaakceptować wybór<br/>naciśnij klawisz (SUMA) następnie podaj wymagane dane<br/>(szczegóły poniżej):

| Programowania | KOD | OPIS            | PR | OCEDURY                                                                                                    |
|---------------|-----|-----------------|----|----------------------------------------------------------------------------------------------------|
|               | 01  | Opis dla działu | 1. | wejść w tryb<br>programowania                                                                                                    |
|               |     |                 | 2. | wpisać <b>01</b> aby zatwierdzić<br>nacisnąć klawisz SUMA                                                                                                    |
|               |     |                 | 3. | nacisnąć klawisz z<br>numerem działu który<br>chcemy programować                                                                                                    |
|               |     |                 | 4. | wpisać wybrany opis<br>(max18 znak) podając po<br>dwie cyfry dla każdego<br>znaku (lista dostępnych<br>znaków, w trybie<br>sprzedaży nacisnąć 2 i ?,<br>kody poszczególnych<br>znaków dostępne są<br>również na końcu instr.) |
|               |     |                 | 5. | nacisnąć klawisz <b>SUMA</b>                                                                                                    |
|               |     |                 | 6. | powtórzyć kroki 3 – 5 w<br>celu zaprogramowania<br>pozostałych działów                                                                                                    |
|               |     |                 | 7. | aby zakończyć działanie<br>funkcji nacisnąć <b>GOTÓWKA</b>                                                                                                    |

| KOD | OPIS                  | PROCEDURY                                                                                    |
|-----|-----------------------|----------------------------------------------------------------------------------------------|
| 02  | Cena dla działu       | <ol> <li>wejść w tryb<br/>programowania</li> </ol>                                           |
|     |                       | <ol> <li>wpisać 02 aby zatwierdzić<br/>nacisnąć klawisz SUMA</li> </ol>                      |
|     |                       | <ol> <li>nacisnąć klawisz z<br/>numerem działu, który<br/>chcemy programować</li> </ol>      |
|     |                       | <ol> <li>wpisać cenę dla wybranego<br/>działu</li> </ol>                                     |
|     |                       | 5. nacisnąć klawisz SUMA                                                                     |
|     |                       | <ol> <li>powtórzyć kroki 3 - 5 w<br/>celu zaprogramowania<br/>pozostałych działów</li> </ol> |
|     |                       | 7. aby zakończyć działanie<br>funkcji nacisnąć <b>GOTÓWKA</b>                                |
| 03  | Opcje dla działu      | Funkcja opisana (patrz strona<br>23)                                                         |
| 04  | Stawka VAT dla działu | 1. wejść w tryb                                                                              |
|     |                       | <ol> <li>2. wpisać 04 aby zatwierdzić<br/>nacisnąć klawisz SUMA</li> </ol>                   |
|     |                       | <ol> <li>nacisnąć klawisz z<br/>numerem działu, który<br/>chcemy programować</li> </ol>      |
|     |                       | <ol> <li>wybrać cyfrę<br/>odpowiadającą stawce VAT<br/>(0-A, 1-B, 2-C 7-H)</li> </ol>        |
|     |                       | 5. nacisnąć klawisz <b>SUMA</b>                                                              |
|     |                       | <ol> <li>powtórzyć kroki 3 - 5 w<br/>celu zaprogramowania<br/>pozostałych działów</li> </ol> |
|     |                       | <ol> <li>aby zakończyć działanie<br/>funkcji nacisnąć<br/>GOTÓWKA</li> </ol>                 |
|     |                       | <b>UWAGA</b> : Stawki VAT powinny<br>być wcześniej<br>zaprogramowane programem<br>91         |

| Programowania | KOD | OPIS            | PROCEDURY                                                                                                    |
|---------------|-----|-----------------|----------------------------------------------------------------------------------------------------|
|               | 05  | LALO dla działu | Funkcja ta umożliwia<br>programowanie minimalnej<br>kwoty z jaką można sprzedać<br>towar w danym dziale.<br>Programowanie jest<br>analogiczne jak przy<br>programowaniu ceny dla<br>działu.  |
|               | 06  | HALO dla działu | Funkcja ta umożliwia<br>programowanie maksymalnej<br>kwoty z jaką można sprzedać<br>towar w danym dziale.<br>Programowanie jest<br>analogiczne jak przy<br>programowaniu ceny dla<br>działu. |
|               | 11  | Opis dla PLU    | <ol> <li>wejść w tryb<br/>programowania</li> </ol>                                                                                                    |
|               |     |                 | <ol> <li>wpisać 11 aby zatwierdzić<br/>nacisnąć klawisz SUMA</li> </ol>                                                                                                    |
|               |     |                 | <ol> <li>wpisać numer PLU, którego<br/>opis chcemy<br/>zaprogramować, aby<br/>zatwierdzić wybrany numer<br/>naciskamy klawisz PLU</li> </ol>                                                 |
|               |     |                 | <ol> <li>wpisać wybrany opis,<br/>podając po dwie cyfry dla<br/>każdego znaku (kody<br/>poszczególnych znaków<br/>dostępne są na końcu<br/>instrukcji)</li> </ol>                            |
|               |     |                 | 5. nacisnąć klawisz <b>SUMA</b>                                                                                                    |
|               |     |                 | <ol> <li>powtórzyć kroki 3 – 5 w<br/>celu zaprogramowania<br/>opisów pozostałych PLU</li> </ol>                                                                                              |
|               |     |                 | 7. aby zakończyć działanie<br>funkcji nacisnąć <b>GOTÓWKA</b>                                                                                                    |

| Programowania | KOD | OPIS          | PROCEDURY                                                                                                    |
|---------------|-----|---------------|----------------------------------------------------------------------------------------------------|
|               | 12  | Cena dla PLU  | <ol> <li>wejść w tryb<br/>programowania</li> </ol>                                                                                          |
|               |     |               | <ol> <li>wpisać 12 aby zatwierdzić<br/>nacisnąć klawisz SUMA</li> </ol>                                                                     |
|               |     |               | <ol> <li>wpisać numer PLU, którego<br/>cenę chcemy<br/>zaprogramować, aby<br/>zatwierdzić wybrany nume<br/>naciskamy klawisz PLU</li> </ol> |
|               |     |               | 4. wpisać cenę wybranego<br>PLU                                                                                                    |
|               |     |               | 5. nacisnąć klawisz <b>SUMA</b>                                                                                                    |
|               |     |               | <ol> <li>powtórzyć kroki 3 – 5 w<br/>celu zaprogramowania cen<br/>następnego PLU</li> </ol>                                                 |
|               |     |               | 7. aby zakończyć działanie<br>funkcji nacisnąć <b>GOTÓWK/</b>                                                                               |
|               | 13  | Dział dla PLU | <ol> <li>wejść w tryb<br/>programowania</li> </ol>                                                                                          |
|               |     |               | <ol> <li>wpisać 13 aby zatwierdzić<br/>nacisnąć klawisz SUMA</li> </ol>                                                                     |
|               |     |               | <ol> <li>wpisać numer PLU, który<br/>chcemy przypisać do<br/>działu, aby zatwierdzić<br/>numer naciskamy klawisz<br/>PLU</li> </ol>         |
|               |     |               | 4. nacisnąć klawisz z<br>numerem działu do<br>którego chcemy przypisać<br><b>PLU</b>                                                        |
|               |     |               | 5. powtórzyć kroki 3 – 4 w<br>celu przyporządkowania<br>następnego <b>PLU</b>                                                               |
|               |     |               | 6. aby zakończyć działanie<br>funkcji nacisnąć <b>GOTÓWK/</b>                                                                               |

| KOD | OPIS                                    | PROCEDURY                                                                                                    |
|-----|-----------------------------------------|----------------------------------------------------------------------------------------------------|
| 21  | Ustawienie godziny                      | Użytkownik może zmieniać<br>aktualną godzinie po raporcie<br>dobowym. Zmiana jest<br>możliwa tylko w zakresie 1<br>godziny. W celu zmiany<br>godziny :<br>1. wejść w tryb<br>programowania |
|     |                                         | <ol> <li>wpisać 21 aby zatwierdzić<br/>nacisnąć klawisz SUMA</li> </ol>                                                                                                    |
|     |                                         | <ol> <li>wpisać aktualną godzinę w<br/>formacie (ggmmss) (np.<br/>121500 dla godziny 12:15)</li> </ol>                                                                                     |
|     |                                         | <ol> <li>nacisnąć klawisz</li> <li>GOTÓWKA w celu</li> <li>akceptacji podanej godziny</li> </ol>                                                                                           |
| 22  | Ustawienie daty                         | Data może być zmieniana<br>tylko przez autoryzowany<br>serwis                                                                                                    |
| 23  | Opcje rabatu/narzutu                    | Funkcja opisana (patrz strona<br>24)                                                                                                    |
| 24  | Kwota lub procent dla<br>rabatu/narzutu | <ol> <li>wejść w tryb<br/>programowania</li> </ol>                                                                                                    |
|     |                                         | <ol> <li>wpisać 24 aby zatwierdzić<br/>nacisnąć klawisz SUMA</li> </ol>                                                                                                    |
|     |                                         | <ol> <li>wpisać wartość, która<br/>będzie stałą kwotą lub<br/>procentem, przy naliczaniu<br/>rabatu/narzutu</li> </ol>                                                                     |
|     |                                         | <ol> <li>nacisnąć klawisz<br/>rabatu/narzutu do którego<br/>ma być przypisana podana<br/>wartość</li> </ol>                                                                                |
| 25  | Opcje form płatności                    | Funkcja opisana (patrz strona<br>24)                                                                                                    |

| KOD | OPIS                              | PROCEDURY                                                                                                    |
|-----|-----------------------------------|----------------------------------------------------------------------------------------------------|
| 30  | Nagłówek linia 1                  | 1. wejść w tryb<br>programowania                                                                                                    |
|     |                                   | <ol> <li>wpisać 30 aby zatwierdzić<br/>nacisnąć klawisz SUMA</li> </ol>                                                                                                    |
|     |                                   | <ol> <li>wpisać wybrany opis(max<br/>18 znak) podając po dwie<br/>cyfry dla każdego znaku,<br/>(kody poszczególnych<br/>zna- ków dostępne są na<br/>końcu instrukcji)</li> </ol>                                   |
|     |                                   | 4. nacisnąć klawisz<br>GOTÓWKA                                                                                                    |
|     |                                   | Po wpisaniu nagłówek jest<br>justowany                                                                                                    |
| 31  | Nagłówek linia 2                  | Analogicznie jak funkcja 30                                                                                                    |
| 32  | Nagłówek linia 3                  | Analogicznie jak funkcja 30                                                                                                    |
| 33  | Nagłówek linia 4                  | Analogicznie jak funkcja 30                                                                                                    |
| 34  | Nagłówek linia 5                  | Analogicznie jak funkcja 30                                                                                                    |
| 38  | Sekwencje raportów<br>czytających | <ol> <li>Funkcja umożliwia<br/>ustalenie pewnej sekwencji<br/>drukowania raportów<br/>czytających, która zostanie<br/>wydruk-owana po<br/>naciśnięciu klawisza X w<br/>trybie raportów<br/>czytających.</li> </ol> |
|     |                                   | <ol> <li>wejść w tryb<br/>programowania</li> </ol>                                                                                                    |
|     |                                   | <ol> <li>wpisać 38 aby zatwierdzić<br/>nacisnąć klawisz SUMA</li> </ol>                                                                                                    |
|     |                                   | <ol> <li>wpisać nie więcej niż 8 par<br/>cyfr, które identyfikują<br/>raporty. Należy użyć tych<br/>samych cyfr jak przy<br/>wydrukach raportów w<br/>trybie raportów czytających</li> </ol>                       |
|     |                                   | 5. nacisnąć klawisz<br>GOTÓWKA                                                                                                    |

| KOD | OPIS                          | PROCEDURY                                                                                                    |
|-----|-------------------------------|----------------------------------------------------------------------------------------------------|
| 39  | Ustawienie opisów do<br>walut | 1. wejść w tryb<br>programowania                                                                                                    |
|     |                               | 2. wpisać <b>39</b> aby zatwierdzić<br>nacisnąć klawisz <b>SUMA</b>                                                                                               |
|     |                               | <ol> <li>wybrać "numer pola" i<br/>nacisnąć SUMA</li> </ol>                                                                                                    |
|     |                               | <ol> <li>wpisać wybrany opis<br/>podając po dwie cyfry dla<br/>każdego znaku, (kody<br/>poszczególnych znaków<br/>dostępne są na końcu<br/>instrukcji)</li> </ol> |
|     |                               | 5. nacisnąć klawisz <b>SUMA</b>                                                                                                    |
|     |                               | 6. powtórzyć kroki 3 – 5 dla<br>pozostałych opisów                                                                                                    |
|     |                               | 7. nacisnąć klawisz<br>GOTÓWKA                                                                                                    |
|     |                               | Wartości, które mogą być<br>związane z "numerem pola" :                                                                                                    |
|     |                               | 14 - opis waluty 2                                                                                                    |
|     |                               | 15 – opis waluty 3                                                                                                    |
| 40  |                               | 16 - opis waluty 4                                                                                                    |
| 40  | Flagi systemowe               | 21–22)                                                                                                    |
| 41  | Opcje operatorów              | Funkcja opisana (patrz strona<br>25–26)                                                                                                    |
| 49  | Numer kasy                    | <ol> <li>Funkcja umożliwia<br/>przypisanie do kasy,<br/>numeru z przedziału (00–<br/>15)</li> </ol>                                                               |
|     |                               | <ol> <li>wejść w tryb<br/>programowania</li> </ol>                                                                                                    |
|     |                               | <ol> <li>wpisać 49 aby zatwierdzić<br/>nacisnąć klawisz SUMA</li> </ol>                                                                                           |
|     |                               | 4. podać numer kasy (00-15)                                                                                                    |
|     |                               | 5. nacisnąć klawisz<br>GOTÓWKA                                                                                                    |

| KOD | OPIS                   | PF | ROCEDURY                                                                                                    |
|-----|------------------------|----|----------------------------------------------------------------------------------------------------|
| 91  | Tabela stawek VAT      | 1. | wejść w tryb<br>programowania                                                                                                    |
|     |                        | 2. | wpisać <b>91</b> aby zatwierdzić<br>nacisnąć klawisz <b>SUMA</b>                                                                                                   |
|     |                        | 3. | wpisać kolejno 8<br>dwucyfrowych grup, które<br>identyfikują 8 stawek PTU (dla<br>nieużywanych stawek wpisać<br>99, dla zwolnionych 98) (np.<br>2207 009999999998) |
|     |                        | 4. | nacisnąć klawisz<br><b>GOTÓWKA</b>                                                                                                    |
| 92  | Zatwierdzenie nagłówka | 1. | Użycie tej funkcji jest<br>potrzebne jedynie przy<br>zmianie nagłówka w kasie<br>zafiskalizowanej.                                                                 |
|     |                        | 2. | wejść w tryb<br>programowania                                                                                                    |
|     |                        | 3. | wpisać <b>92</b> aby zatwierdzić<br>nacisnąć klawisz <b>SUMA</b>                                                                                                   |
|     |                        | 4. | wpisać kod kontrolny (4<br>ostatnie cyfry numeru<br>unikatowego)                                                                                                   |
|     |                        | 5. | nacisnąć klawisz<br><b>GOTÓWKA</b>                                                                                                    |

| Programowania | KOD | OPIS                       | PROCEDURY                                                                                                    |
|---------------|-----|----------------------------|----------------------------------------------------------------------------------------------------|
|               | 94  | Kurs walut                 | W celu zaprogramowania<br>poprawnej obsługi walut.<br>Należy zaprogramować trzy<br>parametry :                |
|               |     |                            | <ul> <li>oznaczenie waluty,<br/>program 39</li> </ul>                                                         |
|               |     |                            | – dokładność waluty,<br>program 95                                                                            |
|               |     |                            | – kurs wymiany, program 94                                                                                    |
|               |     |                            | Aby ustawić kurs waluty:<br>1. wejść w tryb<br>programowania                                                  |
|               |     |                            | <ol> <li>wpisać 94 aby zatwierdzić<br/>nacisnąć klawisz SUMA</li> </ol>                                       |
|               |     |                            | <ol> <li>wpisać numer waluty (1 -4)<br/>aby zatwierdzić nacisnąć<br/>klawisz SUMA</li> </ol>                  |
|               |     |                            | <ol> <li>wpisać kurs wymiany aby<br/>zatwierdzić nacisnąć kl.</li> <li>SUMA</li> </ol>                        |
|               |     |                            | <ol> <li>Powtórzyć kroki 3 – 4 w<br/>celu ustawienia kursu dla<br/>pozostałych walut</li> </ol>               |
|               |     |                            | 6. nacisnąć klawisz<br>GOTÓWKA                                                                                |
|               | 95  | Dokładność walut           | Kroki 1 - 3 takie same jak przy<br>P 94                                                                       |
|               |     |                            | <ol> <li>wpisać liczbę miejsc po<br/>przecinku (0–2) aby<br/>zatwierdzić nacisnąć<br/>klawisz SUMA</li> </ol> |
|               |     |                            | <ol> <li>powtórzyć kroki 3 - 4 w<br/>celu ustawienia przecinka<br/>pozostałych walut</li> </ol>               |
|               |     |                            | <ol> <li>nacisnąć klawisz<br/>GOTÓWKA.</li> </ol>                                                             |
|               | 97  | Testy<br>funkcje serwisowe | Funkcje dostępne dla<br>autoryzowanego serwisu                                                                |

| Programowania | KOD | OPIS                          | PROCEDURY                                                                                                    |
|---------------|-----|-------------------------------|----------------------------------------------------------------------------------------------------|
|               | 98  | Czytanie pamięci<br>fiskalnej | Raport fiskalny okresowy<br>drukuje informację o<br>raportach dobowych z<br>podanego przedziału dat lub<br>numerów raportów.<br>1. wejść w tryb programowania<br>2. wpisać 98 aby zatwierdzić |
|               |     |                               | nacisnąć klawisz SUMA                                                                                                    |
|               |     |                               | <ol> <li>jeżeli odczyt ma być<br/>rozpoczęty od danych z<br/>raportu dobowego innego<br/>niż pierwszy, należy<br/>wpisać :</li> </ol>                                                         |
|               |     |                               | <ul> <li>4 cyfry (określające<br/>numer początkowego<br/>raportu dob.) następnie<br/>nacisnąć klawisz (D1)</li> </ul>                                                                         |
|               |     |                               | <ul> <li>6 cyfr (określających<br/>datę początkowego<br/>raportu dob.) następnie<br/>nacisnąć klawisz (D1)</li> </ul>                                                                         |
|               |     |                               | <ol> <li>jeżeli odczyt ma być<br/>zakończony na danych z<br/>raportu dobowego innego<br/>niż ostatni, należy wpisać :</li> </ol>                                                              |
|               |     |                               | <ul> <li>4 cyfry (określające<br/>numer końcowego<br/>raportu dobowego)<br/>następnie nacisnąć<br/>klawisz (<b>D2</b>)</li> </ul>                                                             |
|               |     |                               | <ul> <li>6 cyfr (określających<br/>datę końcowego<br/>raportu dobowego)<br/>następnie nacisnąć<br/>klawisz (<b>D2</b>)</li> </ul>                                                             |
|               |     |                               | 5. nacisnąć klawisz<br>GOTÓWKA, aby otrzymać<br>wydruk raportów<br>dobowych wraz z<br>zestawieniem                                                                                            |

| Programowania | KOD | OPIS                          | PROCEDURY                                                                                                    |
|---------------|-----|-------------------------------|----------------------------------------------------------------------------------------------------|
|               | 98  | Czytanie pamięci<br>fiskalnej | Raport fiskalny miesięczny<br>drukuje informację o<br>raportach dobowych z<br>podanego miesiąca i roku.<br>1. wejść w tryb<br>programowania |
|               |     |                               | <ol> <li>wpisać 98 aby zatwierdzić<br/>nacisnąć klawisz SUMA</li> </ol>                                                                     |
|               |     |                               | <ol> <li>wpisać kod 11 i nacisnąć</li> <li>SUMA</li> </ol>                                                                                  |
|               |     |                               | <ol> <li>wpisać dwie cyfry miesiąca<br/>i dwie cyfry roku (np.<br/>0704), następnie nacisnąć<br/>klawisz D1</li> </ol>                      |
|               |     |                               | <ol> <li>nacisnąć klawisz GOTÓWKA,<br/>aby otrzymać wydruk<br/>raportów dobowych wraz z<br/>zestawieniem</li> </ol>                         |

# Odczyt i zerowanie danych

| Odczyt danych          | <ul> <li>Aby uzyskać wydruk możliwych dwucyfrowych kodów raportów czytających naciśnij (3) (?) w trybie sprzedaży.</li> <li>Aby wydrukować rządany raport: <ol> <li>wejść w tryb raportów czytających [X]</li> <li>wpisać dwucyfrowy kod wybranego raportu</li> <li>nacisnąć klawisz (SUMA) w celu akceptacji.</li> </ol> </li> </ul>                                                                                                    |
|------------------------|----------------------------------------------------------------------------------------------------|
| Wyświetlanie<br>danych | W trybie raportów czytających <b>[X]</b> jest możliwość wyświetlania<br>pewnych danych na wyświetlaczu. (np. gotówka w kasie).<br>W celu wyświetlenia danych, będąc w trybie czytania <b>[X]</b> należy<br>nacisnąć klawisz (?).                                                                                                    |
| Sekwencje raportów     | Użytkownik może zdefiniować i zaprogramować układ raportów czytających. Stworzenie takiej sekwencji raportów ułatwia pracę ponieważ za pomocą jednego klawisza, bądź automatycznie wraz raportem dobowym, drukowane są zdefiniowane raporty czytające.<br>Aby zaprogramować sekwencje raportów użyj funkcji 38 (strona 30).<br>Wydruk raportów zawartych w zaprogramowanej sekwencji odbywa się po naciśnięciu klawisza 🗴 w trybie raportów czytających <b>[X]</b> .<br>Istnieje możliwość zaprogramowania kasy w taki sposób aby automatycznie drukowała raporty czytające w momencie wydruku raportu dobowego. W takim przypadku trzeba ustawić flagę systemową nr 25 na 1 (strona 22). |
| Zerowanie danych       | <ul> <li>Aby uzyskać wydruk możliwych czterocyfrowych kodów raportów zerujących naciśnij (4) ? w trybie sprzedaży.</li> <li>Aby wydrukować rządany raport: <ol> <li>wejść w tryb raportów zerujących [2]</li> <li>wpisać czterocyfrowy kod wybranego raportu</li> <li>nacisnąć klawisz w celu akceptacji.</li> </ol> </li> <li>UWAGA: ZEROWANIE MOŻE ALE NIE MUSI POWODOWAĆ WYDRUK DANYCH W ZALEZNOŚCI OD OPCJI USTAWIONYCH W TRAKCIE PROGRAMOWANIA.</li> </ul>                                                                                                    |

# Dane techniczne

| Ogólny opis        | – do 12 działów sprzedaży (5 bezpośrednich i 5 z klawiszem SHIFT)                                              |
|--------------------|----------------------------------------------------------------------------------------------------|
|                    | – do 5000 PLU                                                                                                  |
|                    | – 3 tryby rabatu/narzutu, dla pozycji i sumy                                                                   |
|                    | – 6 form płatności                                                                                             |
|                    | – zarządzanie 4 operatorami i 8 sprzedawcami (kasjerami)                                                       |
|                    | – anulacje pozycji i całego paragonu                                                                           |
|                    | – funkcja pomocy on-line                                                                                       |
|                    | – przywołanie poprzedniej sumy paragonu                                                                        |
|                    | – VAT 8 stawek                                                                                                 |
|                    | – wyświetlanie daty i czasu                                                                                    |
|                    | – 4 różne waluty oprócz lokalnej                                                                               |
|                    | – przeliczanie wymiany                                                                                         |
|                    | – wpłaty i wypłaty z kasy / spłacanie kredytu                                                                  |
|                    | – zarządzanie opakowaniami zwrotnymi                                                                           |
|                    | – współpraca z wagą                                                                                            |
|                    | <ul> <li>różne raporty, statystyczne, graficzne</li> </ul>                                                     |
| Drukarka termiczna | – drukarka dwu stacyjna (rachunki i kopia): 37.5+37.5 mm                                                       |
|                    | – prędkość: >10 linijek na sekundę przy doładowanych bateriach                                                 |
|                    | <ul> <li>szerokość druku 18 + 18 znaków/wiersz</li> </ul>                                                      |
|                    | – czujniki końca papieru                                                                                       |
|                    | <ul> <li>czujnik temperatury głowicy</li> </ul>                                                                |
|                    | – czujnik odłączonego silnika                                                                                  |
| Wyświetlacz        | <ul> <li>Wyświetlacz LCD, 12 znaków, wysokość znaków 17 mm</li> </ul>                                          |
| j                  | <ul> <li>Graficzny wskaźnik statusu</li> </ul>                                                                 |
|                    |                                                                                                    |
| Klawiatura         | <ul> <li>– 33 bezposrednie funkcje, 14 posrednich (poprzez nacisnięcie<br/>najpierw klawisza SHIFT)</li> </ul> |
| Interface          | <ul> <li>2 x (RJ11) RS232 do podłaczania urządzeń zewnetrznych</li> </ul>                                      |
|                    | <ul> <li>1 x (RJ11) do podłączenia szuflady</li> </ul>                                                         |

| Warunki          | _ | temperatura: -10 °C / +45 °C                                         |
|------------------|---|----------------------------------------------------------------------|
| środowiskowe dla | _ | względna wilgotność powietrza: 10-85% (0 °C / +40 °C)                |
| pracy kasy       | - | zasilanie elektryczne : zasilacz sieciowy 230 V – 50Hz /15V–0,8A max |
|                  | - | pomocnicze zasilanie: baterie NiMH 7,2V 2100mAh                      |
| Wymiary i waga   | - | wysokość: 98 mm; szerokość: 300 mm; głębokość: 210 mm                |
|                  | _ | waga: 2.6 kg                                                         |

### Załącznik 1 : Codzienne użytkowanie

Jeżeli cena została wcześniej zaprogramowana (P 02 str.29):

Sprzedaż z zaprogramowanych działów

bazy PLU

sprzedaż odbywa się poprzez naciśniecie klawisza z wybranym numerem działu (D1, D2,... D10).

Jeżeli działy nie maja zaprogramowanej stałej ceny:

sprzedaż odbywa się poprzez podanie ceny, następnie naciśnięcie klawisza działu (D1, D2, ..., D10).

Np.  $\langle 1 \rangle \langle 0 \rangle \langle 7 \rangle \langle 4 \rangle \langle 0 \rangle \langle 1/6 \rangle$ 

10.40 D1 (sprzedaż za 10.40PLN w dziale 1)

UWAGA: KASE MOŻNA USTAWIĆ W TAKI SPOSÓB ABY. ISTNIAŁA MOŻLIWOŚĆ WPISYWANIA CENY BEZ PRZECINKA. W TAKIM PRZYPADKU DWIE OSTATNIE WPROWADZONE CYFRY BĘDĄ PRZYJĘTE ZA CZĘŚĆ DZIESIĘTNĄ NP. WPISUIAC 2030 BEDZIE TO ODPOWIADAŁO KWOCIE 20,30PLN, WPISUIAC 10 BEDZIE TO ODPOWIADAŁO KWOCIE 0.10 PLN (10 GROSZY), ABY W TAKI SPOSÓB ZAPROGRAMOWAĆ KASĘ TRZEBA USTAWIĆ FLAGĘ SYSTEMOWA NR. 27 NA 1.

Sprzedaż z Sprzedaż z PLU z zaprogramowaną ceną :

wykorzystaniem sprzedaż odbywa się poprzez podanie numeru towaru a \_ nastepnie naciśnięcie klawisza 〈PLU〉.

Sprzedaż z PLU z otwarta cena (z cena podawana recznie) :

- wprowadzić cene towaru, nacisnać klawisz (CENA)
- wprowadzić numer towaru, nacisnąć klawisz (PLU).

Sprzedaż różnych Wprowadzić żadaną ilość towaru, nacisnać klawisz 🗴 ilości towarów następnie zastosować jeden z podanych w punkcie 1 lub 2 sposób sprzedaży.

> UWAGA: PO WPROWADZENIU ILOŚCI I NACIŚNIĘCIU KLAWISZA X MOŻEMY PONOWNIE PODAĆ JAKĄŚ LICZBĘ, W TAKIM PRZYPADKU PODANE LICZBY ZOSTANĄ WYMNOŻONE. MOŻNA TO WYKORZYSTAĆ IEŻELI **SPRZEDAIEMY** SZEROKOŚĆ, TOWARY Z M2. WTEDY PODAJEMY ZATWIERDZAMY PODAIEMY DŁUGOŚĆ. Χ. FUNKCJĘ ZATWIERDZAMY MOŻNA TAKŻF Х. TA WYKORZYSTAĆ PRZY SPRZEDAŻY TOWARÓW NA M3.

Współpraca z wagą Aby odczytać wartość z wagi, należy nacisnąć klawisz (MGA), dane z wagi zostaną przesłane do kasy, na wyświetlaczu będziemy mieli aktualną wagę sprzedawanego towaru (jeżeli dołożymy towar lub odejmiemy go z wagi, wartość na wyświetlaczu kasy zmieni się automatycznie), aby zaakceptować należy nacisnąć klawisz (X), następnie, zastosować jeden z podanych w punkcie 1, 2 lub 3 sposobów sprzedaży.

Np.

WAGA X 22,50 CENA 10 PLU sprzedaż towaru o numerze 10 z ceną podaną ręcznie 22,50PLN, ilość towaru z wagi.

 $\langle WAGA \rangle \langle X \rangle \langle 1 \rangle \langle 2 \rangle \langle PLU \rangle$ 

WAGA X 12 PLU sprzedaż towaru o numerze 12 (cena zaprogramowana), ilość towaru odczytana z wagi

Wpłata, wypłataKasa umożliwia obsługę skupu i sprzedaży opakowań zwrotnych<br/>kaucjikaucji(butelek).

Bez konieczności otwierania paragonu fiskalnego możemy skupować opakowania. Wprowadź ilość opakowań, naciśnij klawisz (X), podaj cenę za jaką skupujesz opakowania, naciśnij klawisz (WYPŁATA KAUCJ) (SHIFT) (WPŁATA KAUCJ)).

Np.

 $\langle 2 \rangle \langle X \rangle \langle 1 \rangle \langle 9 \rangle \langle 5 \rangle \langle SHIFT \rangle \langle WPŁATA KAUCJI \rangle$ 

Aby doliczyć koszt opakowań zwrotnych do paragonu, wprowadzić ilość opakowań, nacisnąć klawisz  $\langle X \rangle$ , podać cenę opakowań, nacisnąć klawisz  $\langle WPŁATA KAUCJI \rangle$ .

2 X 1 3 5 WPŁATA KAUCJI

Po wydrukowaniu paragonu fiskalnego, zostanie wydrukowany niefiskalny paragon podliczający opakowania zwrotne.

Przeliczanie walut Kasa umożliwia przeliczanie walut. Kasa przelicza do 4 walut, których kurs i nazwa definiowane sa przez użytkownika. Szczegóły programowania walut (str. 33). W czasie sprzedaży możemy sprawdzić dotychczasowa wartość paragonu w innei walucie (wcześniei zaprogramowanej). W tym celu należy wybrać numer waluty od 1 do 4 a nastepnie nacisnać klawisz SHIFT oraz klawisz KASIER (funkcia na drugim poziomie klawisza KASJER jest funkcja WALUTA).

### $\langle 1 \rangle \langle SHIFT \rangle \langle KASJER \rangle$

Na wyświetlaczu pojawi się wartość paragonu w wybranej walucie. Na wyświetlaczu pojawi się także znacznik CUR1, CUR2, CUR3 lub CUR4 określający, którą walutę wybraliśmy. Jeżeli chcemy wrócić do wartości paragonu w PLN naciskamy klawisz SUMA.

Jeżeli wartość na wyświetlaczu jest wartością w wybranej walucie to wprowadzając otrzymaną od klienta kwotę i naciskając GOTÓWKA, kasa przyjmuję, że otrzymana gotówka jest w wybranej wcześniej walucie.

Po paragonie fiskalnym, następuje wydruk paragonu nie fiskalnego, z rozliczeniem płatności w walucie.

WCZEŚNIEJ ZAPROGRAMOWANY KURS WALUT -

KWOTA DO ZAPŁATY W PLN I W DANEJ WALUCIE

GOTÓWKA OTRZYMANA OD KLIENTA W DANEJ WALUCIE NASTĘPNIE PRZELICZONA NA PLN

EWENTUALNE ROZLICZENIE PŁATNOŚCI W INNYCH WALUTACH

| ** FAS<br>** Pols<br>** Model J                     | SY **<br>IKA **<br>IUNIOR **                              |
|-----------------------------------------------------|-----------------------------------------------------------|
| 23/07/04<br>PARAGON F<br>1X10<br>AAA<br>1X20<br>BBB | BON 0008<br>ISKALNY<br>0,00<br>100,00A<br>0,00<br>200,00B |
| SP.OP.A 02<br>SP.OP.B<br>PTUB 42<br>SUMA PTU        | 100.00<br>200.00<br>7.69                                  |
| SUMA<br>Gotowka<br>Gotowka                          | 300,00<br>218,26<br>52,34                                 |
| RESZTA<br>ILOŚĆ<br>OP.1<br>0006 #00 A<br>PC         | 10,60<br>2<br>0000<br>16-06<br>00000001                   |
| - PRZELICZ<br>PLN NA<br>KURS EURO                   | .WALUT -<br>EURO<br>36520000                              |
| DO ZAPLAT<br>PLN<br>= EURO<br>GOTAWKA<br>- EURO     | 9<br>300.00<br>68.73<br>50.00                             |
| = PLN<br>PLN NA<br>KURS USD<br>5,                   | 218,26<br>USD<br>23440000                                 |
| DO ZAPLAT<br>PLN<br>= USD<br>GOTOWKA<br>USD         | 9<br>81,76<br>15,62<br>10,00                              |
| - FLN                                               | JE, 34                                                    |

### Załącznik 2 : Opis raportów

- **Raporty** Kasa umożliwia wykonywanie różnorodnych raportów, finansowych i statystycznych. Listę raportów możemy wydrukować naciskając w trybie sprzedaży klawisze 4 i ?. Dane wyświetlane na wyświetlaczu :
  - W trybie raportów czytających [X] Naciśnij klawisz<sup>(?)</sup> (SHIFT) (CODE<sup>(3)</sup>), na wyświetlaczu pojawi się wartość licznika fiskalnego, ponowne naciśnięcie klawisza ?, powoduje wyświetlenie stanu gotówki w szufladzie.

Raporty drukowane przez kasę :

W trybie raportów czytających [X], nacisnąć :

- klawisz (CODE(3)) wydrukowany zostanie krótki raport stanu gotówki w kasie,
- klawisze (1) (CODE(3) wydrukowany zostanie pełny raport stanu gotówki w kasie z podziałem na różne formy płatności,
- dowolny klawisz działu (D1, D2, ..., D10) wydrukowany zostanie raport dotyczący sprzedaży z wybranego działu:

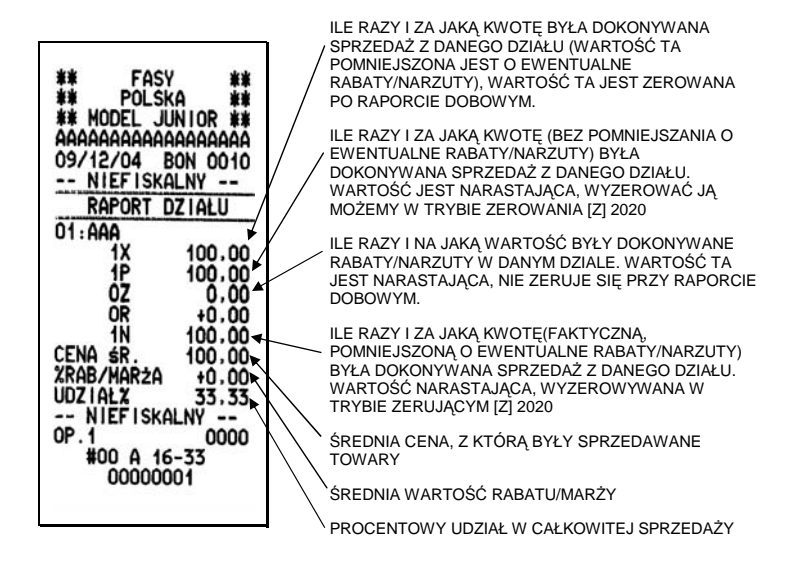

 numer towaru i klawisz PLU - wydrukowany zostanie raport dotyczący sprzedaży wybranego PLU :

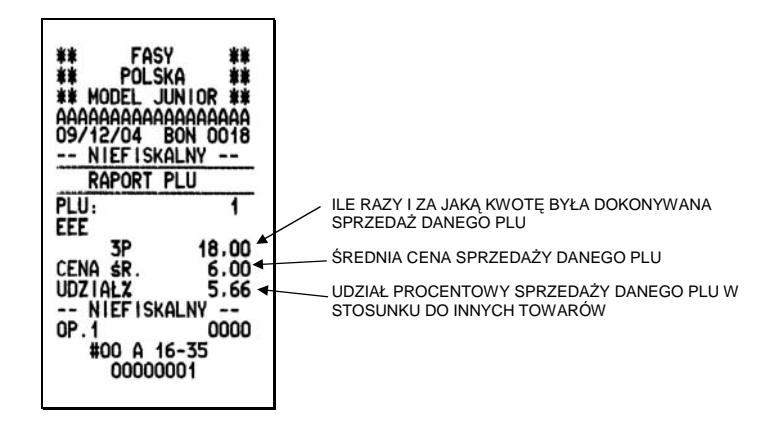

# Załącznik 3 : Tablica znaków

| A | 33 |
|---|----|
| Β | 34 |
| C | 35 |
| D | 36 |
| Ε | 37 |
| F | 38 |
| G | 39 |
| Н | 40 |
| Ι | 41 |
| J | 42 |
| К | 43 |
| L | 44 |
| Μ | 45 |
| N | 46 |
| 0 | 47 |
| Ρ | 48 |
| Q | 49 |
| R | 50 |
| S | 51 |
| Т | 52 |
| U | 53 |
| V | 54 |
| W | 55 |
| Χ | 56 |
| Υ | 57 |
| Ζ | 58 |
|   | 00 |
| 1 | 17 |
| 2 | 18 |
| 3 | 19 |
| 4 | 20 |
| 5 | 21 |
| 6 | 22 |
| 7 | 23 |
| 8 | 24 |
| 9 | 25 |

| 016         |
|-------------|
| !01         |
| #03         |
|             |
| % 05        |
| <i>k</i> 06 |
| ۵۵0<br>۲    |
| ( 00        |
| (           |
| )           |
| ^IO         |
| +           |
| ,12         |
| 13          |
| 14          |
| /15         |
| :26         |
| ;27         |
| <28         |
| >           |
| ?           |
| =           |
| Δ 78        |
| ζ           |
| F 82        |
| ۲۵۲<br>۱ 02 |
| 1٥٥<br>م    |
| Ú80         |
| 589         |
| Z94         |
| Z93         |